# Bilgi kılavuzu

# Yardım menüsü

Yardım menüsü yazıcıda PDF dosyaları olarak saklanan bir dizi Yardım sayfasından oluşur. Bu sayfalarda yazıcının kullanımı ve yazdırma görevlerinin yerine getirilmesi ile ilgili bilgiler bulunur.

Yazıcıda İngilizce, Fransızca, Almanca ve İspanyolca çeviriler de bulunur. Diğer çevirileri Yazılım ve Belgeler CD'sinde bulabilirsiniz.

| Menü öğesi         | Açıklama                                                                                        |
|--------------------|-------------------------------------------------------------------------------------------------|
| Tümünü Yazdır      | Tüm kılavuzları yazdırır.                                                                       |
| Yazdırma Kalitesi  | Yazdırma kalitesi sorunlarını çözme ile ilgili bilgileri içerir.                                |
| Yazdırma Kılavuzu  | Kağıt ve diğer özel ortamları yükleme ile ilgili bilgileri içerir.                              |
| Ortam Kılavuzu     | Tepsilerde, çekmecelerde ve besleyicilerde desteklenen kağıt boyutlarının bir listesini içerir. |
| Yazdırma Kusurları | Yazdırma kusurlarının giderilmesiyle ilgili bilgi sağlar                                        |
| Menü Haritası      | Yazıcı kontrol paneli menülerinin ve ayarlarının bir listesini içerir.                          |
| Bilgi Kılavuzu     | Ek bilgileri bulma konusunda bilgileri içerir.                                                  |
| Bağlantı Kılavuzu  | Yazıcıyı yerel olarak (USB) veya bir ağa bağlama ile ilgili bilgileri içerir.                   |
| Taşıma Kılavuzu    | Yazıcıyı güvenli bir şekilde taşımak için gerekli yönergeleri içerir.                           |
| Sarf M. Kılavuzu   | Sarf malzemesi siparişi vermek için gerekli parça numaralarını içerir.                          |

# Kurulum sayfası

Yazıcıyla birlikte verilen Kurulum sayfası, yazıcıyı kurma hakkında bilgi sağlar.

# Yazılım ve Belgeler CD'si

Yazıcıyla birlikte paketlenen Yazılım ve Belgeler CD'sinde bir Kullanıcı Kılavuzu bulunur. Kullanıcı Kılavuzu'nda kağıt yükleme, yazdırma, sarf malzemesi sipariş etme, sorun giderme, sıkışmaları giderme ve yazıcının bakımını yapma ile ilgili bilgiler verilmektedir.

# Ek dil desteği

Yazılım ve Belgeler CD'sinde Kullanıcı Kılavuzu, Kurulum sayfası ve Yardım sayfaları diğer dillerde de bulunmaktadır.

# Bağlantı kılavuzu

## Yerel olarak bağlanmış bir yazıcıya yönelik Windows talimatları

### Windows için yazıcı yazılımını yüklemeden önce

Yerel olarak bağlanmış bir yazıcı, USB kablosu veya paralel kabloyla bilgisayara bağlanmış bir yazıcıdır. USB kablosuyla bu tür bir yazıcıyı kurarken, USB kablosunu bağlamadan önce yazıcı yazılımını yükleyin. Daha fazla bilgi için kurulum belgelerine bakın.

Yazılım ve Belgeler CD'si gerekli yazıcı yazılımlarını çoğu Windows işletim sistemine kurmak için kullanılabilir.

Not: İşletim sistemi Yazılım ve Belgeler CD'si tarafından desteklenmiyorsa, Yazıcı Ekle Sihirbazı kullanılmalıdır.

Yazıcı yazılımının güncellemelerini www.lexmark.com. adresindeki Lexmark Web sitesinde bulabilirsiniz.

### CD'yi kullanarak yazıcıyı yükleme

Yazılım ve Belgeler CD'sini kullanarak, yazıcıyı aşağıdaki işletim sistemlerine yükleyebilirsiniz:

- Windows Server 2008
- Windows Vista
- Windows Server 2003
- Windows XP
- Windows 2000
- **1** *Yazılım ve Belgeler* CD'sini takın.Hoş Geldiniz ekranının görüntülenmesini bekleyin. Bir dakika sonra Hoş Geldiniz ekranı görüntülenmezse aşağıdakilerden birini yapın:

#### Windows Vista'da:

- a 🛿 düğmesini tıklatın.
- **b** Aramayı Başlat kutusuna **D:\setup.exe** yazın, burada **D** CD veya DVD sürücünüzün harfidir.

#### Windows XP ve öncesinde:

- a Start (Başlat) düğmesini tıklatın.
- b Run (Çalıştır) öğesini tıklatın.
- c D:\setup.exe yazın, burada D CD veya DVD sürücünüzün harfidir.
- 2 Enter (Giriş) tuşuna basın.
- 3 Install Printer and Software (Yazıcıyı ve Yazılımı Yükle) öğesini seçin.
- 4 Suggested (Önerilen) seçeneğini belirleyin ve ardından Next (İleri) düğmesini tıklatın.
- 5 Local Attach (Yerel Bağla) seçeneğini belirleyin ve ardından Next (İleri) düğmesini tıklatın. Yazıcı yazılımı bilgisayarınıza kopyalanacaktır.
- 6 USB veya paralel kablosunu bağlayın ve ardından yazıcıyı açın.
   Tak ve Çalıştır ekranı görüntülenir ve Yazıcılar klasöründe bir yazıcı nesnesi oluşturulur.

### Yazıcı Ekle Sihirbazını kullanarak yazılımı yükleme

Yazıcı yazılımını aşağıdaki işletim sistemlerine kurabilirsiniz:

- Windows 98 First Edition (USB desteklenmez)
- Windows 95 (USB desteklenmez)
- 1 Yazılım ve Belgeler CD'sini takın.

CD otomatik olarak başladığı takdirde, Exit (Çıkış) düğmesini tıklatın.

- 2 Start (Başlat) → Settings (Ayarlar) → Printers (Yazıcılar) düğmelerini tıklatın ve ardından Yazıcı Ekle Sihirbazını başlatmak için Add Printer (Yazıcı Ekle) düğmesini tıklatın.
- 3 İstendiğinde, yerel yazıcı yüklemeyi seçin ve ardından Have Disk (Disketi Var) düğmesini tıklatın.
- 4 Yazıcı yazılımının konumu belirtin. Dosya yolu **D:\Drivers\Print\Win\_9xMe\** şeklinde olmalıdır; burada **D**, CD veya DVD sürücüsünün harfidir.
- 5 OK (Tamam) düğmesini tıklatın.

# Ağa bağlı yazıcılara yönelik Windows talimatları

### Ağ üzerinden yazdırma nedir?

Windows ortamlarında, ağ yazıcıları doğrudan yazdırma veya paylaştırılmış yazdırma için yapılandırılabilir. Her iki ağ üzerinden yazdırma yöntemi de yazıcı yazılımının kurulmasını ve bir ağ portunun oluşturulmasını gerektirir.

| Yazdırma yöntemi                                                                                                    | Örnek |
|----------------------------------------------------------------------------------------------------|-------|
| <ul> <li>IP üzerinden yazdırma</li> <li>Yazıcı, ağa Ethernet kablosu gibi bir ağ kablosuyla doğrudan bağlanır.</li> <li>Yazıcı yazılımı olağan durumda her ağ bilgisayarına kurulur.</li> </ul>                                                                                                    |       |
| <ul> <li>Paylaştırılmış yazdırma</li> <li>Yazıcı, ağ üzerindeki bilgisayarlardan birisine USB veya paralel kablosu gibi bir yerel kablo kullanılarak bağlanır.</li> <li>Yazıcı yazılımı yazıcıya bağlı bilgisayara kurulur.</li> <li>Yazılım kurulurken, diğer ağ bilgisayarlarının yazdırabilmesi yazıcı "paylaştı-rılmış" olarak ayarlanır.</li> </ul> |       |

### Yazılımı doğrudan IP üzerinden yazdırma için kurma

**1** *Yazılım ve Belgeler* CD'sini takın.Hoş Geldiniz ekranının görüntülenmesini bekleyin. Bir dakika sonra Hoş Geldiniz ekranı görüntülenmezse aşağıdakilerden birini yapın:

### Windows Vista'da:

- a 💩 düğmesini tıklatın.
- **b** In the Start Search box, type **D:\setup.exe**, where **D** is the letter of your CD or DVD drive.

#### Windows XP ve öncesinde:

- a Start (Başlat) düğmesini tıklatın.
- **b** Run (Çalıştır) öğesini tıklatın.
- **c** Type **D:\setup.exe**, where **D** is the letter of your CD or DVD drive.
- 2 Enter (Giriş) tuşuna basın.
- 3 Install Printer and Software (Yazıcıyı ve Yazılımı Yükle) öğesini seçin.
- 4 Suggested (Önerilen) seçeneğini belirleyin ve ardından Next (İleri) düğmesini tıklatın.

Not: Select Custom instead of Suggested to select the components you want to install.

- 5 Local Attach (Ağa Bağlı) öğesini seçin ve ardından Next (İleri) düğmesini tıklatın.
- 6 Select the printer model you are installing. The printer is automatically discovered on the network, and an IP address is automatically assigned.
- 7 From the list of discovered printers, select the one you want to print to.

Not: If the printer does not appear in the list, click Add Port, and then follow the instructions on the screen.

- 8 Yüklemeyi bitirmek için Finish (Son) düğmesini tıklatın.
- 9 CD'den çıkmak için Done (Bitti) düğmesini tıklatın.

### İsteğe bağlı yazıcı yazılımını yükleme

Yazılım ve Belgeler CD'sinde bulunan diğer programlardan herhangi birini kullanmak isterseniz, Özel yükleme yolunu izleyerek söz konusu programı yükleyin:

**1** *Yazılım ve Belgeler* CD'sini takın.Hoş Geldiniz ekranının görüntülenmesini bekleyin. Bir dakika sonra Hoş Geldiniz ekranı görüntülenmezse aşağıdakilerden birini yapın:

### Windows Vista'da:

- a 🛛 düğmesini tıklatın.
- **b** Aramayı Başlat kutusuna **D:\setup.exe** yazın, burada **D** CD veya DVD sürücünüzün harfidir.

### Windows XP ve öncesinde:

- a Start (Başlat) düğmesini tıklatın.
- b Run (Çalıştır) öğesini tıklatın.
- c D:\setup.exe yazın, burada D CD veya DVD sürücünüzün harfidir.
- 2 Enter (Giriş) tuşuna basın.
- 3 Install Printer and Software (Yazıcıyı ve Yazılımı Yükle) öğesini seçin.
- 4 Custom (Özel) seçeneğini belirleyin ve ardından Next (İleri) düğmesini tıklatın.
- 5 Select Components (Bileşenleri Seç) öğesini seçin ve ardından Next (İleri) düğmesini tıklatın.
- 6 Yazılımı ağınızdaki Local (Yerel) bilgisayara mı, yoksa Remote (Uzak) bilgisayara mı yükleyeceğinizi belirtin ve ardından Next (İleri) düğmesini tıklatın.
- 7 Kullanılabilir yazılımların listesini görmek için, Select Components (Bileşenleri Seç) öğesinin altındaki + kutularını tıklatın.

Bağlantı kılavuzu Sayfa 5 / 41

- 8 Yüklemek istediğiniz her programın yanında bulunan onay kutusunu seçin ve **Finish (Son)** düğmesini tıklatın. Yazılım bilgisayarınıza kopyalanır.
- 9 USB kablosunu veya paralel kabloyu bağlayın ve ardından yazıcıyı açın.
   Tak ve Çalıştır ekranı görüntülenir ve Yazıcılar klasöründe bir yazıcı nesnesi oluşturulur.

## Yerel olarak bağlanmış bir yazıcıya yönelik Macintosh talimatları

### Macintosh için yazıcı yazılımını yüklemeden önce

Yerel olarak bağlanmış bir yazıcı, USB kablosuyla bilgisayara bağlanmış bir yazıcıdır. Bu tür bir yazıcıyı kurarken, USB kablosunu bağlamadan önce yazıcı yazılımını yükleyin. Daha fazla bilgi için kurulum belgelerine bakın.

Gerekli yazıcı yazılımını yüklemek için Yazılım ve Belgeler CD'si kullanılabilir.

**Not:** Yazıcı için bir PPD de **www.lexmark.com** adresindeki Lexmark Web sitesinde yüklenebilir bir yazılım paketi içinde bulunmaktadır.

### Yazdırma kuyruğu oluşturma

Yerel yazdırma için, bir yazdırma kuyruğu oluşturmanız gerekir:

- 1 Bilgisayara bir PostScript Printer Description (PPD) dosyası yükleyin. PPD dosyası, Macintosh bilgisayara yazıcının yetenekleri hakkında ayrıntılı bilgi verir.
  - a Yazılım ve Belgeler CD'sini takın.
  - **b** Yazıcının yükleyici paketini çift-tıklatın.
  - **c** Hoş Geldiniz ekranında **Continue (Devam)** öğesini tıklatın ve ardından, Okubeni dosyasını inceledikten sonra yeniden **Continue (Devam)** düğmesini tıklatın.
  - **d** Lisans sözleşmesini inceledikten sonra **Continue (Devam)** düğmesini tıklatın ve ardından sözleşmenin şartlarını kabul etmek için **Agree (Kabul)** düğmesini tıklatın.
  - e Bir Hedef seçin ve ardından Continue (Devam) düğmesini tıklatın.
  - f Kolay Yükleme ekranında Install (Yükle) düğmesini tıklatın.
  - **g** Kullanıcı parolasını girin ve ardından **Okay (Tamam)** düğmesini tıklatın. Gerekli tüm yazılımlar bilgisayarınıza yüklenir.
  - h Yükleme tamamlandığında, Close (Kapat) düğmesini tıklatın.
- 2 Aşağıdakilerden birini yapın:
  - Mac OS X sürüm 10.5'te:
    - a Apple menüsünde System Preferences (Sistem Tercihleri) seçeneğini belirleyin.
    - b Print & Fax (Yazdır ve Faks Olarak Gönder) düğmesini tıklatın.
  - Max OS X sürüm 10.4 ve öncesinde:
    - a Go (Git) menüsünde Applications (Uygulamalar) seçeneğini belirleyin.
    - b Utilities (Yardımcı Programlar) öğesini çift-tıklatın ve ardından Print Center (Yazdırma Merkezi) ya da Printer Setup Utility (Yazdırma Kurulumu Yardımcı Programı) öğesini çift-tıklatın.
- **3** Yazdırma kuyruğunun oluşup oluşmadığını kontrol edin:
  - USB-ile bağlanan yazıcı Yazıcı listesinde görünüyorsa, yazdırma kuyruğu başarıyla oluşturulmuş demektir.
  - USB-ile bağlanan yazıcı Yazıcı listesinde görünmüyorsa, USB kablosunun doğru bağlandığından ve yazıcının açık olduğundan emin olun, sonra tekrar Yazıcı listesini kontrol edin.

# Ağa-bağlı yazıcılara yönelik Mac talimatları

### Ağ üzerinden yazdırmak için yazılımı yükleme

Bir ağ yazıcısına yazdırabilmek için, her Macintosh kullanıcısının özel PostScript Printer Description (PPD) dosyası yüklemesi ve Yazdırma ve Faks, Yazdırma Merkezi veya Yazıcı Kurulumu Yardımcı Programı'nda bir yazdırma kuyruğu oluşturması gerekir.

- 1 Bilgisayara bir PPD dosyası yükleyin:
  - a Yazılım ve Belgeler CD'sini takın.
  - **b** Yazıcının yükleyici paketini çift-tıklatın.
  - **c** Hoş Geldiniz ekranında **Continue (Devam)** öğesini tıklatın ve ardından, Okubeni dosyasını inceledikten sonra yeniden **Continue (Devam)** düğmesini tıklatın.
  - **d** Lisans sözleşmesini inceledikten sonra **Continue (Devam)** düğmesini tıklatın ve ardından sözleşmenin şartlarını kabul etmek için **Agree (Kabul)** düğmesini tıklatın.
  - e Bir Hedef seçin ve ardından Continue (Devam) düğmesini tıklatın.
  - f Kolay Yükleme ekranında Install (Yükle) düğmesini tıklatın.
  - **g** Kullanıcı parolasını girin ve ardından **OK (Tamam)** düğmesini tıklatın. Gerekli tüm yazılımlar bilgisayarınıza yüklenir.
  - h Yükleme tamamlandığında, Close (Kapat) düğmesini tıklatın.
- 2 Yazdırma kuyruğu oluşturun:
  - IP ile yazdırma için:

### Mac OS X sürüm 10.5'te

- a Apple menüsünde System Preferences (Sistem Tercihleri) seçeneğini belirleyin.
- b Print & Fax (Yazdır ve Faks Olarak Gönder) düğmesini tıklatın.
- c + öğesini tıklatın.
- d Listeden yazıcıyı seçin.
- e Add (Ekle) öğesini tıklatın.

### Mac OS X sürüm 10.4 ve daha öncesinde

- a Go (Git) menüsünde Applications (Uygulamalar) seçeneğini belirleyin.
- b Utilities (Yardımcı programlar) öğesini çift-tıklatın.
- c Printer Setup Utility (Yazıcı Kurulumu Yardımcı Programı) veya Print Center (Yazdırma Merkezi) öğesini çift-tıklatın.
- d Yazıcı Listesi'nde Add (Ekle) öğesini tıklatın.
- e Listeden yazıcıyı seçin.
- f Add (Ekle) öğesini tıklatın.
- AppleTalk ile yazdırma için:

### Mac OS X sürüm 10.5'te

- a Apple menüsünde System Preferences (Sistem Tercihleri) seçeneğini belirleyin.
- b Print & Fax (Yazdır ve Faks Olarak Gönder) düğmesini tıklatın.
- c + öğesini tıklatın.
- d AppleTalk öğesini tıklatın.
- e Listeden yazıcıyı seçin.
- f Add (Ekle) öğesini tıklatın.

Bağlantı kılavuzu Sayfa 7 / 41

#### Mac OS X sürüm 10.4 ve daha öncesinde

- a Go (Git) menüsünde Applications (Uygulamalar) seçeneğini belirleyin.
- b Utilities (Yardımcı programlar) öğesini çift-tıklatın.
- c Print Center (Baskı Merkezi) veya Print Setup Utility (Yazıcı Kurulumu Yardımcı Programı) öğesini çift-tıklatın.
- d Yazıcı Listesi'nde Add (Ekle) öğesini tıklatın.
- e Default Browser (Varsayılan Tarayıcı) sekmesini seçin.
- f More Printers (Diğer Yazıcılar) öğesini tıklatın.
- g Açılır-menüde AppleTalk seçeneğini belirleyin.
- h İkinci açılır-menüde Local AppleTalk zone (Yerel AppleTalk bölgesi) seçeneğini belirleyin.
- i Listeden yazıcıyı seçin.
- j Add (Ekle) öğesini tıklatın.

### Macintosh için diğer yazılımları yükleme

Aşağıdaki Macintosh yardımcı programları Yazılım ve Belgeler CD'sinde bulunabilir:

- Printer File Loader (yalnızca İngilizce mevcuttur)
- Yazıcı Durumu
- Otomatik Güncelleme Programı
- Yazıcı Ayarları

Yazılım ve Yardımcı Programlar belgeleri yazıcının kurulumu sırasında Macintosh sabit diskine kopyalanır.

# Ortam kılavuzu

Yazıcı aşağıdaki kağıt ve diğer özel ortam boyutlarını destekler. Özel boyutlar seçerken en çok Universal ayar için belirtilmiş boyutları kullanın.

# Desteklenen kağıt boyutları, türleri ve ağırlıkları

Aşağıdaki tablolarda standart ve isteğe bağlı kağıt kaynakları, destekledikleri kağıt türleri ve kapasiteleri hakkında bilgi verilmektedir.

Not: Listelenmeyen bir kağıt boyutu için, listelenen en yakın büyük boyutu seçin.

### Yazıcı tarafından desteklenen kağıt boyutları

| Kağıt boyutu             | Boyutlar                         | 250- veya<br>550-sayfalık<br>tepsiler (standart<br>veya isteğe bağlı) | İsteğe bağlı<br>2000-sayfalık tepsi | Çok amaçlı<br>besleyici | Arkalı önlü<br>birimi |
|--------------------------|----------------------------------|-----------------------------------------------------------------------|-------------------------------------|-------------------------|-----------------------|
| A4                       | 210 x 297 mm<br>(8,3 x 11,7 inç) | $\checkmark$                                                          | $\checkmark$                        | $\checkmark$            | $\checkmark$          |
| A5                       | 148 x 210 mm<br>(5,8 x 8,3 inç)  | $\checkmark$                                                          | x                                   | $\checkmark$            | $\checkmark$          |
| <b>A6</b> <sup>1,2</sup> | 105 x 148 mm<br>(4,1 x 5,8 inç)  | x                                                                     | x                                   | $\checkmark$            | x                     |
| JIS B5                   | 182 x 257 mm<br>(7,2 x 10,1 inç) | $\checkmark$                                                          | x                                   | $\checkmark$            | $\checkmark$          |
| Letter                   | 216 x 279 mm<br>(8,5 x 11 inç)   | $\checkmark$                                                          | $\checkmark$                        | $\checkmark$            | $\checkmark$          |
| Legal                    | 216 x 356 mm<br>(8,5 x 14 inç)   | $\checkmark$                                                          | $\checkmark$                        | $\checkmark$            | $\checkmark$          |
| Executive                | 184 x 267 mm<br>(7,3 x 10,5 inç) | $\checkmark$                                                          | x                                   | $\checkmark$            | $\checkmark$          |
| Oficio <sup>1</sup>      | 216 x 340 mm<br>(8,5 x 13,4 inç) | $\checkmark$                                                          | x                                   | $\checkmark$            | $\checkmark$          |
| Folio <sup>1</sup>       | 216 x 330 mm<br>(8,5 x 13 inç)   | $\checkmark$                                                          | x                                   | $\checkmark$            | $\checkmark$          |
| Statement <sup>1</sup>   | 140 x 216 mm<br>(5,5 x 8,5 inç)  | $\checkmark$                                                          | x                                   | $\checkmark$            | x                     |

<sup>1</sup> Bu boyut yalnızca kağıt kaynağı boyut algılamayı desteklemediğinde ya da boyut algılama kapalı olduğunda Kağıt Boyutu menüsünde görüntülenir.

<sup>2</sup> Yalnızca standart çıkış selesi bu boyutu destekler.

<sup>2</sup> Yazılım uygulaması tarafından boyut belirtilmediği sürece, bu boyut ayarı, sayfayı 216 x 356 mm (8,5 x 14 inç) için biçimlendirir.

<sup>4</sup> Arkalı önlü yazdırmayı desteklemek için Universal genişliğin 148 mm (5,8 inç) ile 216 mm (8,5 inç) arasında; Universal uzunluğun ise 182 mm (7,2 in.) ile 356 mm (14 inç) arasında olması gerekir.

Ortam kılavuzu Sayfa 9 / 41

| Kağıt boyutu             | Boyutlar                                                                   | 250- veya<br>550-sayfalık<br>tepsiler (standart | İsteğe bağlı<br>2000-sayfalık tepsi | Çok amaçlı<br>besleyici | Arkalı önlü<br>birimi |
|--------------------------|----------------------------------------------------------------------------|-------------------------------------------------|-------------------------------------|-------------------------|-----------------------|
|                          |                                                                            | veya isteğe bağlı)                              |                                     |                         |                       |
| Universal <sup>2,3</sup> | 138 x 210 mm<br>(5,5 x 8,3 inç) en fazla<br>216 x 356 mm<br>(8,5 x 14 inç) | √                                               | x                                   | √                       | x                     |
|                          | 70 x 127 mm<br>(2,8 x 5 inç) -<br>216 x 356 mm<br>(8,5 x 14 inç)           | x                                               | x                                   | √                       | x                     |
|                          | 148 x 182 mm<br>(5,8 x 7,7 inç) -<br>216 x 356 mm<br>(8,5 x 14 inç)        | $\checkmark$                                    | x                                   | √                       | √                     |
| 7 3/4 Zarf<br>(Monarch)  | 98 x 191 mm<br>(3,9 x 7,5 inç)                                             | x                                               | x                                   | $\checkmark$            | x                     |
| 9 Zarf                   | 98 x 225 mm<br>(3,9 x 8,9 inç)                                             | x                                               | x                                   | $\checkmark$            | x                     |
| 10 Zarf                  | 105 x 241 mm<br>(4,1 x 9,5 inç)                                            | x                                               | x                                   | $\checkmark$            | x                     |
| DL Zarf                  | 110 x 220 mm<br>(4,3 x 8,7 inç)                                            | x                                               | x                                   | $\checkmark$            | X                     |
| Diğer Zarf               | 98 x 162 mm<br>(3,9 x 6,4 inç) -<br>176 x 250 mm<br>(6,9 x 9,8 inç)        | x                                               | x                                   | √                       | x                     |

<sup>1</sup> Bu boyut yalnızca kağıt kaynağı boyut algılamayı desteklemediğinde ya da boyut algılama kapalı olduğunda Kağıt Boyutu menüsünde görüntülenir.

<sup>2</sup> Yalnızca standart çıkış selesi bu boyutu destekler.

<sup>2</sup> Yazılım uygulaması tarafından boyut belirtilmediği sürece, bu boyut ayarı, sayfayı 216 x 356 mm (8,5 x 14 inç) için biçimlendirir.

<sup>4</sup> Arkalı önlü yazdırmayı desteklemek için Universal genişliğin 148 mm (5,8 inç) ile 216 mm (8,5 inç) arasında; Universal uzunluğun ise 182 mm (7,2 in.) ile 356 mm (14 inç) arasında olması gerekir.

**Not:** Dizin kartı gibi A5'ten daha küçük boyutlu ortamlar için isteğe bağlı 250-sayfalık Evrensel Olarak Ayarlanabilir Tepsi kulanılabilir.

Ortam kılavuzu Sayfa 10 / 41

### Yazıcı tarafından desteklenen kağıt türleri ve ağırlıkları

Yazıcı motoru, 60-176 g/m<sup>2</sup> (16-47 lb) kağıt ağırlıklarını destekler. Arkalı önlü birimi 63-170 g/m<sup>2</sup> (17-45 lb) kağıt ağırlıklarını destekler.

| Kağıt türü                                                                                                    | 250- veya 550-sayfalık<br>tepsiler (standart veya<br>isteğe bağlı) | İsteğe bağlı<br>2000-sayfalık tepsi | Çok amaçlı<br>besleyici  | Arkalı önlü<br>birimi |
|----------------------------------------------------------------------------------------------------|--------------------------------------------------------------------|-------------------------------------|--------------------------|-----------------------|
| Kağıt<br>• Düz<br>• Bond<br>• Renkli<br>• Özel<br>• Antetli<br>• Hafif<br>• Ağır<br>• Matbu<br>• Kaba/Pamuk<br>• Geri Dnşt. | ✓                                                                  | ✓                                   | ✓                        | ✓                     |
| Stok kartı                                                                                                    | $\checkmark$                                                       | $\checkmark$                        | $\checkmark$             | $\checkmark$          |
| Zarflar                                                                                                    | x                                                                  | x                                   | $\checkmark$             | x                     |
| <b>Etiketler</b> <sup>1</sup><br>• Kağıt<br>• Vinil                                                                         | $\checkmark$                                                       | $\checkmark$                        | $\checkmark$             | ✓                     |
| Saydamlar                                                                                                    | $\checkmark$                                                       | $\checkmark$                        | $\checkmark$             | $\checkmark$          |
| <sup>1</sup> Etiket yazdırma içir                                                                                           | ı<br>arkalı önlü yazdırmayı ör                                     | nleyen özel bir etiket ısıtıcı t    | emizleyicisi gerekir. Et | iket ısıtıcı temizle- |

yicisi, etiket uygulamaları için gerekli özel kartuşla birlikte verilir.

### Son işlemci tarafından desteklenen kağıt türleri ve ağırlıkları

Desteklenen kağıt türlerini ve ağırlıklarını kullanan yazdırma işlerinin olası çıkış hedeflerini belirlemek için bu tabloyu kullanın. Her çıkış selesinin kağıt kapasitesi parantez içinde listelenir. Kağıt kapasitesi tahminleri, 75 g/m<sup>2</sup> (20 lb) kağıt temel alınarak hesaplanmıştır.

Son İşlemci, 60-176 g/m<sup>2</sup> (16-47 lb) kağıt ağırlıklarını destekler.

| Kağıt türü                                                                                                    | Son işlemci<br>standart selesi (250<br>veya 550 sayfalık) | Çıkış Genişletici (550<br>sayfalık) veya Yüksek<br>Kapasiteli Çıktı<br>Yığınlayıcı (1850<br>sayfalık) | 5-Selelik Posta<br>Kutusu<br>(500 sayfa) <sup>1</sup> | StapleSmart™ Son<br>İşlemci<br>(500 sayfalık²) |
|----------------------------------------------------------------------------------------------------|-----------------------------------------------------------|----------------------------------------------------------------------------------------------------|-------------------------------------------------------|------------------------------------------------|
| Kağıt<br>• Düz<br>• Bond<br>• Renkli<br>• Özel<br>• Antetli<br>• Hafif<br>• Ağır<br>• Matbu<br>• Kaba/Pamuk<br>• Geri Dnşt. | ✓                                                         | ✓                                                                                                    | ✓                                                     | ✓                                              |
| Stok kartı                                                                                                    | $\checkmark$                                              | $\checkmark$                                                                                          | x                                                     | $\checkmark$                                   |
| Zarflar                                                                                                    | $\checkmark$                                              | $\checkmark$                                                                                          | x                                                     | x                                              |
| Etiketler <sup>3</sup><br>• Kağıt<br>• Vinil                                                                                | $\checkmark$                                              | $\checkmark$                                                                                          | x                                                     | x                                              |
| Saydamlar                                                                                                    | $\checkmark$                                              | $\checkmark$                                                                                          | x                                                     | x                                              |

<sup>1</sup> 60-90 g/m<sup>2</sup> (16-24 lb) kağıt ağırlıklarını destekler.

<sup>2</sup> Zımbalı paket başına en fazla 50 sayfa.

<sup>3</sup> Etiket yazdırma için arkalı önlü yazdırmayı önleyen özel bir etiket ısıtıcı temizleyicisi gerekir. Etiket ısıtıcı temizleyicisi, etiket uygulamaları için gerekli özel kartuşla birlikte verilir.

## Universal kağıt ayarlarını yapılandırma

Universal Kağıt Boyutu, yazıcı menülerinde ön ayarlı bulunmayan kağıt boyutlarına yazdırma işlemi yapmanızı sağlayan kullanıcı-tanımlı bir ayardır. Kağıt Boyutu menüsünde istediğiniz boyut bulunmuyorsa, belirtilen tepsinin Kağıt Boyutunu Universal olarak ayarlayın. Ardından kağıdınız için aşağıdaki Universal boyut ayarlarının tümünü belirtin:

- Ölçüm birimleri (milimetre veya inç)
- Dikey Genişlik
- Dikey Yükselik
- Besleme Yönü

Not: Desteklenen en küçük Universal boyutu 70 x 127 mm (2,8 x 5 inç); en büyük boyut ise 216 x 356 mm (8,5 x 14 inç).

### Bir ölçüm birimi belirtin

- 1 Yazıcının açık olduğundan ve ekranda Hazır mesajının görüntülendiğinden emin olun.
- 2 Yazıcı kontrol panelinde 📼 düğmesine basın.
- 3 **V**Kağıt Menüsü görüntüleninceye kadar ok düğmelerine ve ardından **V** düğmesine basın.
- 4 √Universal Ayarları mesajı görüntüleninceye kadar ok düğmelerine ve sonra da 🚺 düğmesine basın.
- 5 Ölçüm Birimi mesajı görüntüleninceye kadar ok düğmelerine ve sonra da 🗹 düğmesine basın.
- 6 Doğru ölçüm biriminin yanında √ görüntüleninceye kadar ok düğmelerine ve ardından √ düğmesine basın. Seçim Gönderiliyor mesajı ve ardından Universal Ayarları menüsü görüntülenir.

### Kağıt yüksekliğini ve genişliğini belirtin

Universal kağıt boyutu için (dikey yönde) belirli bir yükseklik ve genişlik ölçümünün belirtilmesi, yazıcının arkalı önlü yazdırma ve bir sayfaya birden çok sayfa yazdırma gibi standart özellikler dahil olmak üzere, boyutu desteklemesini sağlar.

- 1 Universal Ayarları menüsünde, **Dikey Genişlik** görüntüleninceye kadar ok düğmelerine ve ardından 🕢 düğmesine basın.
- 2 Kağıt genişliği ayarını değiştirmek için ok düğmelerine ve ardından √ düğmesine basın.

Seçim Gönderiliyor mesajı ve ardından Universal Ayarları menüsü görüntülenir.

- **3** Dikey Yüksekliği görüntüleninceye kadar ok düğmelerine ve ardından √ düğmesine basın.
- 4 Kağıt yüksekliği ayarını değiştirmek için ok düğmelerine ve ardından ☑ düğmesine basın.

Seçim Gönderiliyor mesajı ve ardından Universal Ayarları menüsü görüntülenir.

# Kağıtları saklama

Sıkışmaların ve baskı kalitesi eşitsizliklerini gidermeye katkıda bulunmak için bu kağıt saklama kurallarını uygulayın.

- En iyi sonuçlar için, kağıtlarınızı 21°C (70°F) sıcaklıkta ve bağıl nemin % 40 olduğu bir ortamda saklayın. Çoğu etiket üreticisi 18 24°C (65 75°F) arasında bir sıcaklıkta ve bağıl nemi % 40 ile 60 derecesinde bir ortamda yazdırmanızı önermektedir.
- Kağıtlarınızı mümkünse kartonlarında tutarak, zemin yerine bir palet veya raf üzerinde saklayın.
- Kağıt paketlerini düz bir zeminde saklayın.
- Kağıt paketlerinin üzerine hiçbir şey koymayın.

# Sıkışmaları önleme

Aşağıdaki ipuçları sıkışmaları önlemenize yardımcı olabilir.

### Kağıt önerileri

- Yalnızca önerilen kağıt veya özel ortamları kullanın. Daha fazla bilgi için bkz. "Yazıcı tarafından desteklenen kağıt türleri ve ağırlıkları", sayfa 10.
- Çok fazla kağıt yüklemeyin. Yığın yüksekliğinin belirtilen maksimum yüksekliği aşmadığından emin olun.
- Buruşmuş, kırışmış, nemli, kıvrılmış veya bükülmüş kağıt kullanmayın.
- Kağıtları yüklemeden önce esnetin, havalandırın ve düzleştirin.

- Kesilmiş veya elle koparılmış kağıt kullanmayın.
- Aynı yığında farklı boyut, ağırlık veya türde kağıt kullanmayın.
- Kağıdı uygun bir ortamda saklayın.
- Yazıcı kontrol paneli menüsünde tüm kağıt boyutları ve kağıt türlerinin doğru ayarlandığından emin olun.

### Zarf önerileri

- Aşağıda belirtilen türdeki zarfları beslemeyin:
  - Aşırı eğilmiş veya bükülmüş
  - Penceresi, deliği, kesik parçası veya kabartması bulunan
  - Metal kopçalı, iple bağlı veya katlanabilen metal parçaları olan
  - Birbirine geçen parçalardan oluşan
  - Damga pulu yapıştırılmış
  - Kapağı kapatılmışken veya yapıştırılmışken açıkta yapışkanı olan.
  - Köşeleri eğilmiş
  - Kaba, kırışmış veya yatık dokuları olan
  - Birbirine yapışmış veya başka bir şekilde zarar görmüş

### Kağıt tepsisi önerileri

- Yazıcı yazdırma işlemini sürdürürken tepsileri çıkarmayın.
- Yazıcı yazdırırken tepsilere, çok amaçlı besleyiciye veya zarf besleyicisine kağıt yüklemeyin. Yazdırmadan önce bunlara kağıt yükleyin veya yükleme isteminin görüntülenmesini bekleyin.
- Kağıt yükledikten sonra tüm tepsileri sonuna kadar itin.
- Kağıt tepsilerindeki, çok amaçlı besleyicideki veya zarf besleyicisindeki kılavuzların doğru konumda olduğundan ve kağıda ya da zarflara çok sıkı bastırmadığından emin olun.

# Menü haritası

## Menü listesi

Yazıcı ayarlarınızı kolay değiştirebilmeniz için bir dizi menü bulunur:

| Kağıt Menüsü       | Raporlar                              | Ağ/BğInt. Nokt.          |
|--------------------|---------------------------------------|--------------------------|
| Varsayılan Kaynak  | Menü Ayarları Sayfası                 | Etkin NIC                |
| Kağıt Boyutu/Türü  | Aygıt İstatistikleri                  | Standart Ağ <sup>2</sup> |
| ÇA Yapılandır      | Ağ Kurulumu Sayfası                   | Standart USB             |
| Zarf Geliştirme    | Ağ <x> Kurulumu Sayfası</x>           | Paralel <x></x>          |
| Boyut Değiştir     | Kablosuz Kurulum Sayfası <sup>1</sup> | Seri <x></x>             |
| Kağıt Dokusu       | Profiller Listesi                     | SMTP Kurulumu            |
| Kağıt Ağırlığı     | NetWare Kurulumu Sayfası              |                          |
| Kağıt Yükleme      | Yazı Tipl. Yazdır                     |                          |
| Özel Türler        | Dizini Yazdır                         |                          |
| Universal Ayarları | Demo Yazdır                           |                          |
| Sele Ayarları      | Varlık Raporu                         |                          |

<sup>1</sup> Kablosuz kartı takılırsa bu menü öğesi görüntülenir.

<sup>2</sup> Yazıcı ayarlarına bağlı olarak bu menü öğesi, Standart Ağ veya Ağ <x> olarak görüntülenir.

| Güvenlik             | Ayarlar                    | Yardım             |
|----------------------|----------------------------|--------------------|
| Çeşitli              | Genel Ayarlar              | Tümünü Yazdır      |
| Gizli Yazdırma       | Ayarlar Menüsü             | Yazdırma Kalitesi  |
| Disk Temizleme       | Son İşlem Menüsü           | Yazdırma Kılavuzu  |
| Güvenlik Dntm. Gnlğ. | Kalite Menüsü              | Ortam Kılavuzu     |
| Tarih/Saati Belirle  | Yardımcı Programlar Menüsü | Yazdırma Kusurları |
|                      | XPS Menüsü                 | Menü Haritası      |
|                      | PDF Menüsü                 | Bilgi Kılavuzu     |
|                      | PostScript Menüsü          | Bağlantı Kılavuzu  |
|                      | PCL Öykün Menüsü           | Taşıma Kılavuzu    |
|                      | HTML Menüsü                | Sarf M. Kılavuzu   |
|                      | Resim Menüsü               |                    |
|                      | Flaş Sürücü Menüsü         |                    |

# Yazıcı kontrol panelini anlama

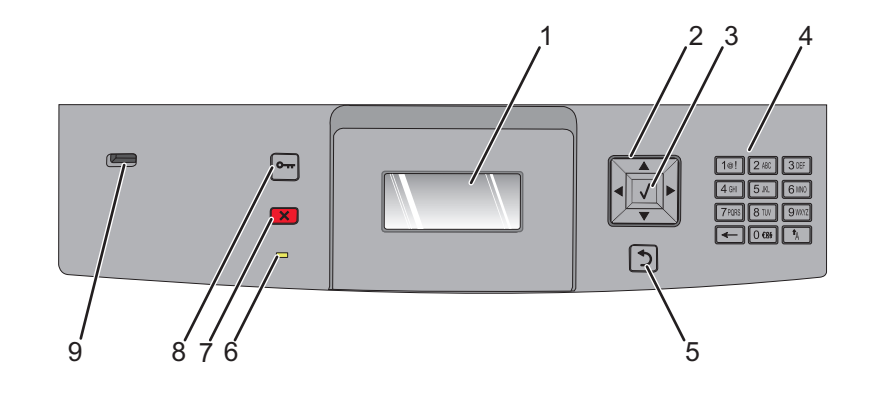

| Öğe |                   | Açıklama                                                                                                    |
|-----|-------------------|----------------------------------------------------------------------------------------------------|
| 1   | Görüntüle         | Ekranda yazıcının durumunu bildiren mesajları ve resimleri gösterir                                                                                                    |
| 2   | Gezinme düğmeleri | Menü veya menü öğeleri arasında gezinmek için ya da sayı girerken bir değeri artırmak<br>veya azaltmak için yukarı ya da aşağı ok düğmesine basın.<br>Menü ayarları (değerler ya da seçenekler de denir) arasında gezinmek veya başka bir<br>ekrana kayan metin içinde gezinmek için çel yeya çağ ok düğmeşine başın                                                                       |
|     |                   | ekrana kayan metin içinde gezinmek için sor veya sağ ok düğmesine basın.                                                                                                    |
| 3   | Seç               | <ul> <li>Bir menü öğesini açar ve kullanılabilir değerleri veya ayarları görüntüler. Geçerli ayar yıldızla (*) belirtilir.</li> <li>Görüntülenen menü öğesini yeni varsayılan kullanıcı ayarı olarak kaydeder.</li> <li>Notlar:</li> </ul>                                                                                                    |
|     |                   | <ul> <li>Yeni bir ayar varsayılan kullanıcı ayarı olarak kaydedildiğinde, yeni bir ayar kayde-<br/>dilinceye veya varsayılan fabrika ayarları geri yükleninceye kadar geçerliliğini<br/>korur.</li> <li>Bir yazılım programından seçilen ayarlar da, yazıcı kontrol panelinden seçilen<br/>yarsayılan kullanıcı ayarlarını değistirebilir yeya bu ayarları gecersizlestirebilir</li> </ul> |
| 4   | Tus takımı        | Ekrana savi veva simge girer                                                                                                    |
| 5   | Geri              | Önceki ekrana geri döndürür                                                                                                    |
| 0   |                   |                                                                                                    |
| 6   | Gösterge ışığı    | <ul> <li>Yazıcının durumunu belirtir:</li> <li>Kapalı-Güç kapalı.</li> <li>Yanıp sönen yeşil-Yazıcı ısınıyor, veri işliyor veya yazdırıyor.</li> <li>Sürekli yeşil-Yazıcı açık, ama boşta.</li> <li>Sürekli kırmızı-Kullanıcı müdahalesi gerekiyor.</li> </ul>                                                                                                    |
| 7   | Durdur            | Yazıcının tüm faaliyetlerini durdurur<br>Ekranda <b>Stopped (Durduruldu)</b> görüntülendiğinde bir seçenekler listesi verilir.                                                                                                    |

Menü haritası Sayfa 16 / 41

| Öğe |                      | Açıklama                                                                  |
|-----|----------------------|---------------------------------------------------------------------------|
| 8   | Menü                 | Menü dizinini açar                                                        |
|     | •••                  | Not: Menüler yalnızca yazıcı Hazır durumundayken kullanılabilir.          |
| 9   | USB bağlantı noktası | Kaydedilen dosyaları yazdırmak için yazıcının önüne flash sürücü takılır. |
|     |                      | Not: Yalnızca öndeki USB bağlantı noktası flash sürücüleri destekler.     |

# Yazıcıyı taşıma

### Yazıcıyı taşımadan önce

**DİKKAT—YARALANMA TEHLİKESİ:** Yazıcı ağırlığı 18 kg'dan (40 lb) fazladır ve güvenli bir şekilde kaldırmak için en az iki deneyimli kişi gerekir.

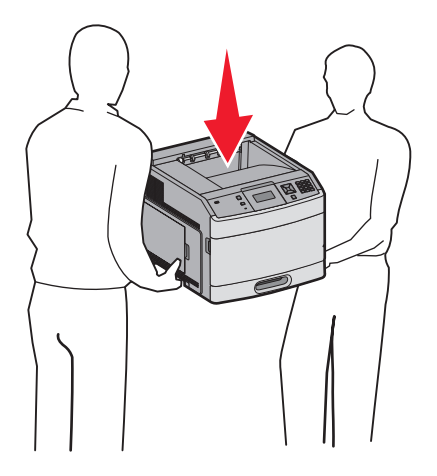

Yaralanmamak veya yazıcıya zarar vermemek için aşağıdaki kurallara uyun.

- Güç düğmesini kullanarak yazıcıyı kapatın ve güç kablosunun fişini prizden çekin.
- Yazıcıyı taşımadan önce tüm kablolarını çıkarın.
- Yazıcıyı taşımadan önce takılı tüm yazıcı seçeneklerini çıkarın.
- Yazıcıyı kaldırmak için iki yanındaki tutma yerlerini kullanın ve yazıcıyı yere koyarken parmaklarınızın altında kalmadığından emin olun.

Uyarı—Hasar Tehlikesi: Hatalı taşımadan kaynaklanan yazıcı hasarları yazıcı garantisi kapsamında değildir.

## Yazıcıyı başka bir yere taşıma

Yazıcı ve seçenekleri aşağıdaki önlemler kullanılarak güvenli bir şekilde başka bir yere taşınabilir:

- Yazıcıyı taşımak için kullanılan tekerlekli aracın taşıyıcı yüzeyi yazıcının tabanının tamamının oturabileceği genişlikte olmalıdır. Seçenekleri taşımak için kullanılan tekerlekli araçların taşıyıcı yüzeyi seçeneklerin boyutlarına uygun büyüklükte olmalıdır.
- Yazıcıyı dik tutun.
- Ciddi sarsma hareketlerinden kaçının.

# Yazıcıyı yeni bir yere kurma

Yazıcının etrafında aşağıda önerilen miktarda alan bırakın:

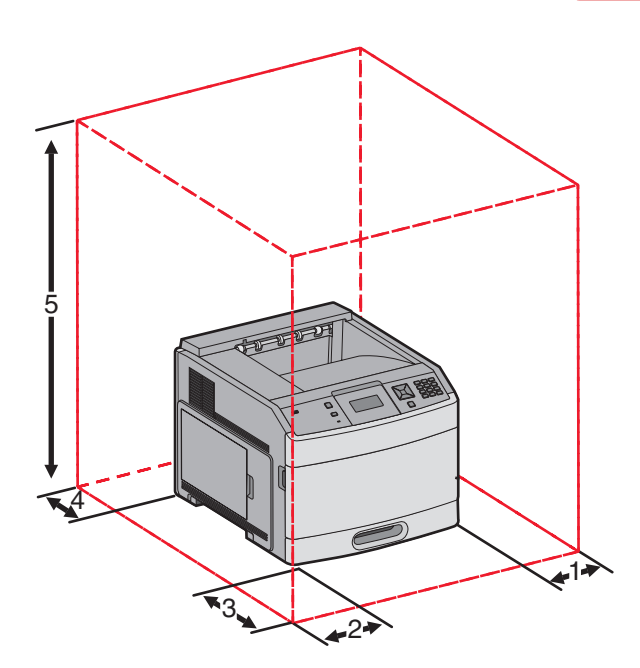

| 1                                                             | Sağ Taraf | 31 cm (12 inç)  |
|---------------------------------------------------------------|-----------|-----------------|
| 2                                                             | Sol Taraf | 31 cm (12 inç)  |
| 3                                                             | Ön        | 51 cm (20 inç)  |
| 4                                                             | Arka      | 31 cm (12 inç)  |
| 5                                                             | Üst¹      | 137 cm (54 inç) |
| <sup>1</sup> Tüm çıkış seçeneklerinin eklenmesine izin verir. |           |                 |

# Yazıcıyı uzak bir yere nakletme

Yazıcıyı uzak bir yere naklederken, orijinal paketini kullanın veya bir nakliye kiti için satın aldığınız yeri arayın.

# Kalite kılavuzu

Kalite kılavuzu, kullanıcıların çıktıyı ayarlamak ve özelleştirmek için yazıcının mevcut işlemlerinin nasıl kullanılabileceğini anlamasına yardımcı olur.

# Kalite menüsü

| Menü öğesi                                                                                    | Açıklama                                                                                                    |
|-----------------------------------------------------------------------------------------------|----------------------------------------------------------------------------------------------------|
| <b>Yazdırma Çözünürlüğü</b><br>300 dpi<br>600 dpi<br>1200 dpi<br>1200 IQ<br>2400 IQ           | Yazdırılan çıktının çözünürlüğünü belirtir<br>Not: Varsayılan fabrika ayarı 600 dpi'dir.Yazıcı sürücüsü varsayılanı 1200 lQ'dur.                                                                                                    |
| Piksel Güçlendirme<br>Kapalı<br>Yazı Tipleri<br>Yatay Olarak<br>Dikey Olarak<br>Her İki Yönde | <ul> <li>Küçük yazı tipi ve grafiklerin yazdırma kalitesini yükseltir</li> <li>Notlar: <ul> <li>Varsayılan fabrika ayarı Kapalı'dır.</li> <li>Yazı tipleri bu ayarı yalnızca metne uygular.</li> <li>Metin ve resimlerin yatay çizgilerini yatay olarak karartır.</li> <li>Metin ve resimlerin dikey çizgilerini dikey olarak karartır.</li> <li>Metin ve resimlerin yatay ve dikey çizgilerini her iki Yönden karartır.</li> </ul> </li> </ul> |
| Toner Koyuluğu<br>1-10                                                                        | Yazdırılan çıktının rengini açar veya koyulaştırır<br>Notlar:<br>• Varsayılan fabrika ayarı 8'dir.<br>• Daha küçük bir sayı seçilmesi tonerden tasarruf etmeye yardımcı olabilir.                                                                                                    |
| <b>Satır İyileştir</b><br>Açık<br>Kapalı                                                      | <ul> <li>Mimari çizim, harita, elektrik devre şeması ve akış diyagramı gibi dosyalar için tercih edilebilir bir yazdırma modunu etkinleştirir.</li> <li>Notlar: <ul> <li>Varsayılan fabrika ayarı Kapalı'dır.</li> <li>Yerleşik Web Sunucusu'nu kullanarak Satır İyileştir ayarını yapmak için, tarayıcı penceresine ağ yazıcısının IP adresini girin.</li> </ul> </li> </ul>                                                                   |
| <b>Gri Düzeltmesi</b><br>Otomatik<br>Kapalı                                                   | Resimlere uygulanan kontrast iyileştirmesini ayarlar.<br>Not: Varsayılan fabrika ayarı Otomatik'tir.                                                                                                    |
| Parlaklık<br>-6-6                                                                             | <ul> <li>Yazdırılan çıktıyı ayarlayarak veya karartarak toner tasarrufu sağlar</li> <li>Notlar: <ul> <li>Varsayılan fabrika ayarı +0'dır.</li> <li>Negatif bir değer, metin, resim veya grafikleri koyulaştırır. Pozitif bir değer ise bunları aydınlatır.</li> </ul> </li> </ul>                                                                                                    |

| Menü öğesi             | Açıklama                                                                                                    |  |
|------------------------|----------------------------------------------------------------------------------------------------|--|
| <b>Kontrast</b><br>0-5 | Yazdırılan çıktıdaki gri tonları arasındaki farkı ayarlar<br><b>Notlar:</b>                                                     |  |
|                        | <ul><li>Varsayılan fabrika ayarı 0'dır.</li><li>Daha yüksek bir ayar gri düzeyleri arasında daha fazla fark gösterir.</li></ul> |  |

# Yazdırma kalitesi kılavuzu

## Yazdırma kalitesi sorunlarını tecrit etme

Yazdırma kalitesi sorunlarını tecrit etmekte yardımcı olarak baskı kalitesi test sayfaları yazdırın:

- 1 Yazıcıyı kapatın.
- 2 Yazıcıyı açarken yazıcı kontrol panelindeki 🗹 ve sağ ok düğmelerini basılı tutun.
- 3 İki düğmeyi de Öz Sınama Yapılıyor görüntülendiğinde bırakın.

Yazıcı açılma sekansını yürütür ve ardından Yapıl Menüsü görüntülenir.

4  $\sqrt{Yzd}$  Kalite Syf görünene kadar aşağı ok düğmesine ve sonra da  $\boxed{}$  düğmesine basın.

Sayfalar formatlanır, Kalite Test Sayfaları Yazdırılıyor görünür ve sonra da sayfalar yazdırılır. Bu mesaj, tüm sayfalar yazdırılana kadar yazıcı kontrol panel ekranında kalır.

5 Baskı kalitesi sınama sayfaları yazdırıldıktan sonra √Yapıl. Menüsünden Çık görüntülenen kadar aşağı ok düğmesine ve ardından √ düğmesine basın.

Aşağıdaki bölümlerde yer alan bilgiler yazdırma kalitesi sorunlarını çözmenize yardımcı olabilir. Bu öneriler de sorunu çözmüyorsa, servis çağırın. Yazıcınızın bir parçasının ayarlanması veya değiştirilmesi gerekiyor olabilir.

# Boş sayfalar

|  | Δ |
|--|---|
|  |   |
|  |   |
|  |   |
|  |   |

Olası çözümler aşağıda verilmektedir. Aşağıdakilerden birini veya birkaçını deneyin:

### Yazdırma kartuşunda ambalaj malzemesi olabilir

Yazdırma kartuşunu çıkarın ve ambalaj malzemesinin düzgün şekilde çıkarılmış olduğundan emin olun. Yazdırma kartuşunu yeniden takın.

# TONER AZ OLABILIR.

88 Kartuş az mesajı görüntülendiğinde yeni bir yazdırma kartuşu sipariş edin.

Sorun devam ederse, yazıcının servise gönderilmesi gerekebilir. Daha fazla bilgi için Müşteri Desteği ile irtibat kurun.

Yazdırma kalitesi kılavuzu Sayfa 22 / 41

# Karakterler tırtıklı veya kenarları düz değil

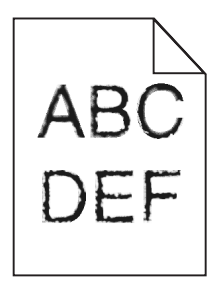

Olası çözümler aşağıda verilmektedir. Aşağıdakilerden birini veya birkaçını deneyin:

### YAZDIRMA KALİTESİ AYARLARINI KONTROL EDİN

- Kalite menüsünde Yazdırma Çözünürlüğü ayarını 600 dpi, 1200 Image Q, 1200 dpi veya 2400 Image Q olarak ayarlayın.
- Kalite menüsünde Satır İyileştir seçeneğini etkinleştirin.

### KARŞIDAN YÜKLENEN YAZI TİPLERİNİN DESTEKLENDİĞİNDEN EMİN OLUN.

Karşıdan yüklenen yazı tiplerini kullanıyorsanız, yazı tiplerinin yazıcı, ana bilgisayar ve yazılım programı tarafından desteklendiğini doğrulayın.

## Kırpılmış resimler

Olası çözümler aşağıda verilmektedir. Aşağıdakilerden birini veya birkaçını deneyin:

## KILAVUZLARI KONTROL EDİN

Tepsideki genişlik ve uzunluk kılavuzlarını yüklenen kağıt boyutu için doğru konuma kaydırın.

### KAĞIT BOYUTU AYARINI KONTROL EDİN

Kağıt boyutu ayarının tepsiye yüklü kağıtla aynı olduğundan emin olun:

- 1 Yazıcı kontrol panelinde Kağıt menüsünden Kağıt Boyutu ayarını kontrol edin.
- 2 İşi yazdırmaya göndermeden önce doğru boyut ayarını belirtin:
  - Windows kullanıcıları için: Yazdırma Özellikleri'nden boyutu belirtin.
  - Macintosh kullanıcıları için: Sayfa Ayarları iletişim kutusundan boyutu belirtin.

## Gri arka plan

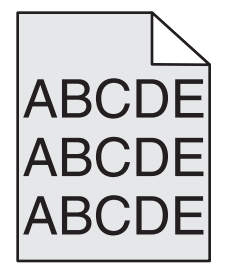

Yazdırma kalitesi kılavuzu Sayfa 23 / 41

## TONER KOYULUĞU AYARINI KONTROL EDİN

Daha düşük bir Toner Koyuluğu ayarını seçin:

- Yazıcı kontrol panelinin Kalite menüsünden, bu ayarı değiştirin.
- Windows kullanıcıları için: Yazdırma Özellikleri'nden bu ayarları değiştirin.
- Macintosh kullanıcıları için; Yazdır iletişim kutusundan bu ayarı değiştirin.

## Hayalet resimler

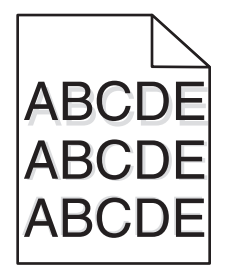

## KAĞIT TÜRÜ AYARINI KONTROL EDİN

Kağıt türü ayarının tepsiye yüklü kağıtla aynı olduğundan emin olun:

- 1 Yazıcı kontrol panelinde Kağıt menüsünden, Kağıt Türü ayarlarını kontrol edin.
- 2 İşi yazdırmaya göndermeden önce doğru tür ayarını belirtin:
  - Windows kullanıcıları için: Yazdırma Özellikleri'nden türü belirtin.
  - Macintosh kullanıcıları için: Yazdır iletişim kutusundan türü belirtin.

### Hatalı kenar boşlukları

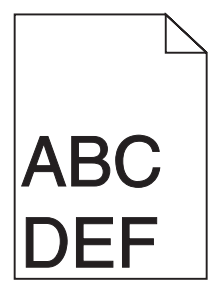

Olası çözümler aşağıda verilmektedir. Aşağıdakilerden birini veya birkaçını deneyin:

### KAĞIT KILAVUZLARINI KONTROL EDİN

Tepsideki kılavuzları yüklenen kağıt boyutu için doğru konuma kaydırın.

# KAĞIT BOYUTU AYARINI KONTROL EDİN

Kağıt boyutu ayarının tepsiye yüklü kağıtla aynı olduğundan emin olun:

- 1 Yazıcı kontrol panelinde Kağıt menüsünden Kağıt Boyutu ayarını kontrol edin.
- 2 İşi yazdırmaya göndermeden önce doğru boyut ayarını belirtin:
  - Windows kullanıcıları için: Yazdırma Özellikleri'nden boyutu belirtin.
  - Macintosh kullanıcıları için: Sayfa Ayarları iletişim kutusundan boyutu belirtin.

# Kağıt kıvrılması

Olası çözümler aşağıda verilmektedir. Aşağıdakilerden birini veya birkaçını deneyin:

# KAĞIT TÜRÜ AYARINI KONTROL EDİN

Kağıt türü ayarının tepsiye yüklü kağıtla aynı olduğundan emin olun:

- 1 Yazıcı kontrol panelinde Kağıt menüsünden, Kağıt Türü ayarlarını kontrol edin.
- 2 İşi yazdırmaya göndermeden önce doğru tür ayarını belirtin:
  - Windows kullanıcıları için: Yazdırma Özellikleri'nden türü belirtin.
  - Macintosh kullanıcıları için: Yazdır iletişim kutusundan türü belirtin.

# KAĞIT, YÜKSEK NEM NEDENİYLE NEM EMMİŞ

- Yeni bir paketten kağıt yükleyin.
- Kağıdı kullanana kadar orijinal paketinde saklayın.

# Yazdırılan sayfa çok koyu

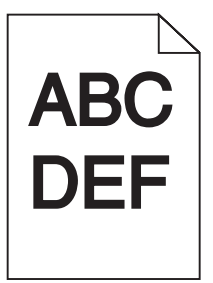

Olası çözümler aşağıda verilmektedir. Aşağıdakilerden birini veya birkaçını deneyin:

# Koyuluk, parlaklik ve kontrast ayarlarını değiştirin

Toner Koyuluğu ayarı çok koyu, Parlaklık ayarı çok koyu veya Kontrast ayarı çok yüksek.

- Yazıcı kontrol panelinde, Kalite menüsünden bu ayarları değiştirin.
- Windows kullanıcıları için: Yazdırma Özellikleri'nden bu ayarları değiştirin.
- Macintosh kullanıcıları için: Yazdır iletişim kutusundan ve açılır-menülerden bu ayarları değiştirin.

# KAĞIT, YÜKSEK NEM NEDENİYLE NEM EMMİŞ

- Yeni bir paketten kağıt yükleyin.
- Kağıdı kullanana kadar orijinal paketinde saklayın.

# KAĞIDI KONTROL EDİN

Kaba yüzeyli dokulu kağıt yüklemekten kaçının.

# KAĞIT TÜRÜ AYARINI KONTROL EDİN

Kağıt türü ayarının tepsiye yüklü kağıtla aynı olduğundan emin olun:

- 1 Yazıcı kontrol panelinde Kağıt menüsünden, Kağıt Türü ayarlarını kontrol edin.
- 2 İşi yazdırmaya göndermeden önce doğru tür ayarını belirtin:
  - Windows kullanıcıları için: Yazdırma Özellikleri'nden türü belirtin.
  - Macintosh kullanıcıları için: Yazdır iletişim kutusundan türü belirtin.

# Yazdırma kartuşu bozuk olabilir

Yazdırma kartuşunu değiştirin.

# Yazdırılan sayfa çok açık

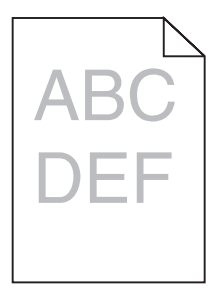

Olası çözümler aşağıda verilmektedir. Aşağıdakilerden birini veya birkaçını deneyin:

## Koyuluk, parlaklik ve kontrast ayarlarını değiştirin

Toner Koyuluğu ayarı çok açık, Parlaklık ayarı çok açık veya Kontrast ayarı çok düşük.

- Yazıcı kontrol panelinde, Kalite menüsünden bu ayarları değiştirin.
- Windows kullanıcıları için: Yazdırma Özellikleri'nden bu ayarları değiştirin.
- Macintosh kullanıcıları için: Yazdır iletişim kutusundan ve açılır-menülerden bu ayarları değiştirin.

### KAĞIT, YÜKSEK NEM NEDENİYLE NEM EMMİŞ

- Yeni bir paketten kağıt yükleyin.
- Kağıdı kullanana kadar orijinal paketinde saklayın.

# KAĞIDI KONTROL EDİN

Kaba yüzeyli dokulu kağıt yüklemekten kaçının.

# KAĞIT TÜRÜ AYARINI KONTROL EDİN

Kağıt türü ayarının tepsiye yüklü kağıtla aynı olduğundan emin olun:

- **1** Yazıcı kontrol panelinde Kağıt menüsünden, Kağıt Türü ayarlarını kontrol edin.
- 2 İşi yazdırmaya göndermeden önce doğru tür ayarını belirtin:
  - Windows kullanıcıları için: Yazdırma Özellikleri'nden türü belirtin.
  - Macintosh kullanıcıları için: Yazdır iletişim kutusundan türü belirtin.

# TONER AZ

88 Kartuş Az mesajı görüntülendiğinde yeni bir yazdırma kartuşu sipariş edin.

# Yazdırma kartuşu bozuk olabilir

Yazdırma kartuşunu değiştirin.

# Çarpık yazdırılıyor

# KAĞIT KILAVUZLARINI KONTROL EDİN

Tepsideki kılavuzları yüklenen kağıt boyutu için doğru konuma kaydırın.

# KAĞIDI KONTROL EDİN

Yazıcının spesifikasyonlarına uygun kağıt kullandığınızdan emin olun.

# Sürekli siyah veya beyaz çizgiler

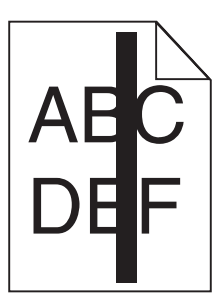

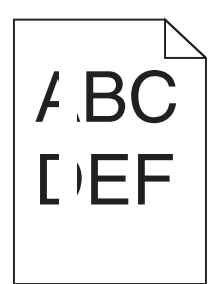

Olası çözümler aşağıda verilmektedir. Aşağıdakilerden birini veya birkaçını deneyin:

### Dolgu deseninin doğru olduğundan emin olun

Dolgu deseni yanlışsa, yazılım programınızdan veya uygulamanızdan farklı bir dolgu deseni seçin.

## Kağıt türünü kontrol edin

- Farklı bir kağıt türüne yazdırmayı deneyin.
- Yalnızca yazıcının üreticisi tarafından önerilen transparanları kullanın.
- Kağıt Türü ve Kağıt Dokusu ayarlarının tepsiye veya besleyiciye yüklü kağıtla aynı olduğundan emin olun.

## Toner kartuşunda tonerin eşit şekilde dağıtıldığından emin olun

Yazdırma kartuşunu çıkarın ve kartuşun ömrünü uzatmak için iki yana sallayarak toneri dağıtın, ardından kartuşu tekrar yerine takın.

## Yazdırma kartuşu bozuk veya azalmış olabilir

Kullanılmış yazdırma kartuşunu yenisiyle değiştirin.

# Kesikli yatay çizgiler

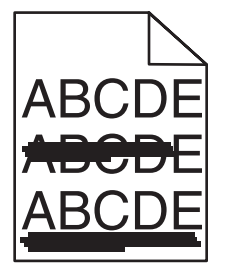

Olası çözümler aşağıda verilmektedir. Aşağıdakilerden birini veya birkaçını deneyin:

# TONER LEKE YAPIYOR

İş için kağıt beslemek üzere başka bir tepsi veya besleyici seçin:

- Yazıcı kontrol panelinde Kağıt Menüsü'nden Varsayılan Kaynak seçeneğini belirleyin.
- Windows kullanıcıları için: Yazdırma Özellikleri'nden kağıt kaynağını seçin.
- Macintosh kullanıcıları için: Yazdır iletişim kutusundan ve açılır-menülerden kağıt kaynağını seçin.

# Yazdırma kartuşu bozuk olabilir

Yazdırma kartuşunu değiştirin.

## KAĞIT YOLU TEMİZ OLMAYABİLİR

Yazdırma kartuşunun etrafındaki kağıt yolunu kontrol edin.

**DİKKAT—SICAK YÜZEY:** Yazıcının içi sıcak olabilir. Sıcak bir yüzeyin neden olabileceği bir yaralanma riskini azaltmak için, dokunmadan önce yüzeyin soğumasını bekleyin.

Gördüğünüz kağıtları çıkarın.

## KAĞIT YOLUNDA TONER VAR

Müşteri Destek Merkezine başvurun.

## Kesikli dikey çizgiler

| A | BCDE |
|---|------|
| A | BCDE |
| A | BCDE |

## TONER LEKE YAPIYOR

İş için kağıt beslemek üzere başka bir tepsi veya besleyici seçin:

- Yazıcı kontrol panelinde Kağıt Menüsü'nden Varsayılan Kaynak seçeneğini belirleyin.
- Windows kullanıcıları için: Yazdırma Özellikleri'nden kağıt kaynağını seçin.
- Macintosh kullanıcıları için: Yazdır iletişim kutusundan ve açılır-menülerden kağıt kaynağını seçin.

# Yazdırma kartuşu bozuk

Yazdırma kartuşunu değiştirin.

## KAĞIT YOLU TEMİZ OLMAYABİLİR

Yazdırma kartuşunun etrafındaki kağıt yolunu kontrol edin.

**DİKKAT—SICAK YÜZEY:** Yazıcının içi sıcak olabilir. Sıcak bir yüzeyin neden olabileceği bir yaralanma riskini azaltmak için, dokunmadan önce yüzeyin soğumasını bekleyin.

Gördüğünüz kağıtları çıkarın.

### KAĞIT YOLUNDA TONER VAR

Müşteri Destek Merkezine başvurun.

# Sayfada toner sisi veya arka plan gölgesi var

Olası çözümler aşağıda verilmektedir. Aşağıdakilerden birini veya birkaçını deneyin:

### Yazdırma kartuşu bozuk olabilir

Yazdırma kartuşunu değiştirin.

## ŞARJ SİLİNDİRLERİ BOZUK OLABİLİR

Şarj silindirlerini değiştirin.

## KAĞIT YOLUNDA TONER VAR

Müşteri Destek Merkezine başvurun.

### **Toner çıkıyor**

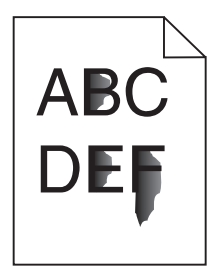

Olası çözümler aşağıda verilmektedir. Aşağıdakilerden birini veya birkaçını deneyin:

## KAĞIT TÜRÜ AYARINI KONTROL EDİN

Kağıt türü ayarının tepsiye yüklü kağıtla aynı olduğundan emin olun:

- 1 Yazıcı kontrol panelinde Kağıt menüsünden, Kağıt Türü ayarlarını kontrol edin.
- 2 İşi yazdırmaya göndermeden önce doğru tür ayarını belirtin:
  - Windows kullanıcıları için: Yazdırma Özellikleri'nden türü belirtin.
  - Macintosh kullanıcıları için: Yazdır iletişim kutusundan türü belirtin.

## KAĞIT DOKUSU AYARINI KONTROL EDİN

Yazıcı kontrol panelinin Kağıt menüsünde Kağıt Dokusu ayarının tepsiye yüklü kağıtla aynı olduğundan emin olun.

# Toner benekleri var

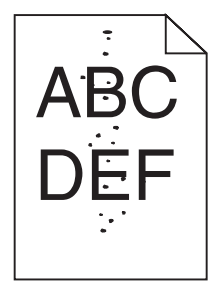

Olası çözümler aşağıda verilmektedir. Aşağıdakilerden birini veya birkaçını deneyin:

## Yazdırma kartuşu bozuk olabilir

Yazdırma kartuşunu değiştirin.

# KAĞIT YOLUNDA TONER VAR

Müşteri Destek Merkezine başvurun.

## Saydam yazdırma kalitesi kötü

### SAYDAMLARI KONTROL EDİN

Yalnızca yazıcının üreticisi tarafından önerilen saydamları kullanın.

## KAĞIT TÜRÜ AYARINI KONTROL EDİN

Kağıt türü ayarının tepsiye yüklü kağıtla aynı olduğundan emin olun:

- **1** Yazıcı kontrol panelinde Kağıt menüsünden, Kağıt Türü ayarlarını kontrol edin.
- 2 İşi yazdırmaya göndermeden önce doğru tür ayarını belirtin:
  - Windows kullanıcıları için: Yazdırma Özellikleri'nden türü belirtin.
  - Macintosh kullanıcıları için: Yazdır iletişim kutusundan türü belirtin.

# Yazdırma kılavuzu

Bu bölümde, 250, 500 ve 2000 sayfalık tepsilere nasıl yükleme yapıldığı açıklanmaktadır. Kağıt Boyutu ve Kağıt Türü ayarlarını yapma hakkında da bilgiler yer almaktadır.

# 250-sayfalık veya 550-sayfalık standart ya da isteğe bağlı tepsiye kağıt yükleme

250 sayfalık tepsi ve 550 sayfalık tepsinin görünümü farklı olsa da, kağıt yükleme konusunda aynı işlemi gerektirirler. Bu tepsilere kağıt yüklemek için şu yönergeleri kullanın:

**1** Tepsiyi dışarı doğru çekin.

Not: Tepsileri bir iş yazdırılırken veya ekranda Meşgul görüntülenirken çıkarmayın. Aksi takdirde kağıt sıkışabilir.

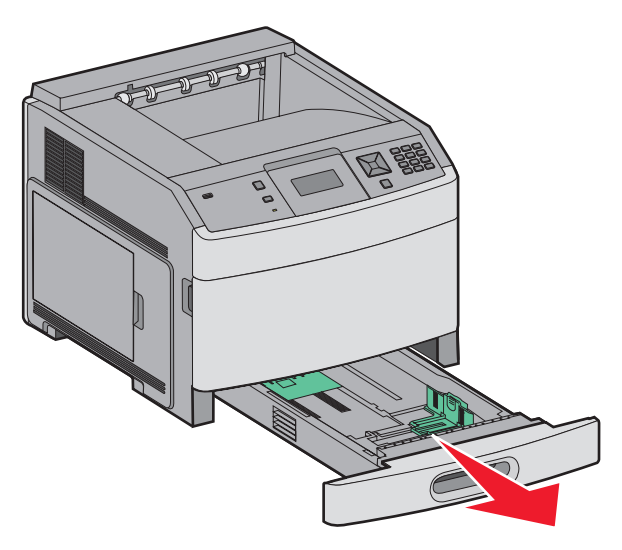

2 Genişlik kılavuzu tırnağını gösterildiği gibi içe doğru sıkıştırın ve genişlik kılavuzunu yüklenen kağıt boyutu için doğru konuma kaydırın.

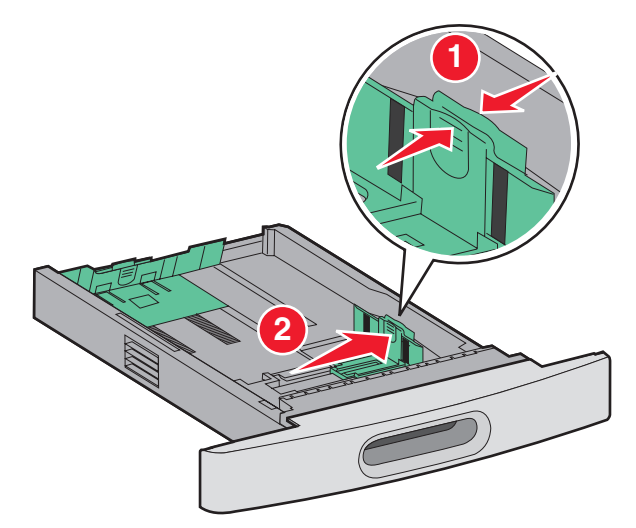

**3** Uzunluk kılavuzu tırnağını gösterildiği gibi sıkıştırın ve kılavuzu yüklenen kağıt boyutu için doğru konuma kaydırın.

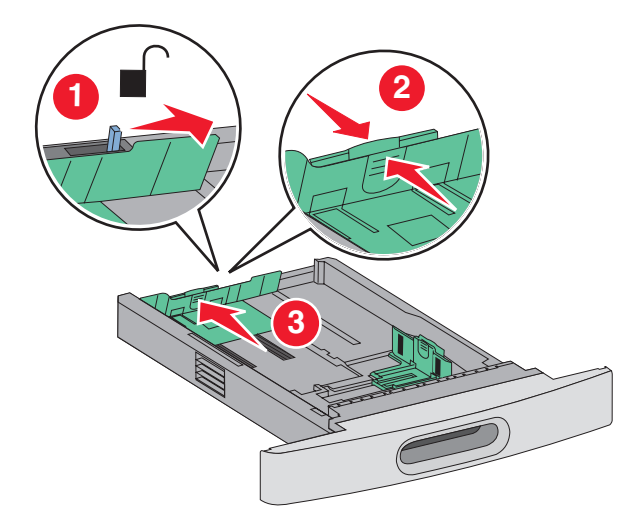

Not: Kılavuzların konumunu belirlemeye yardımcı olması için tepsinin alt kısmındaki boyut göstergelerini kullanın.

**4** Kağıtları ileri geri esnetip gevşetin ve ardından havalandırın. Kağıtları katlamayın veya buruşturmayın. Kenarları düz bir yüzeyde düzleştirin.

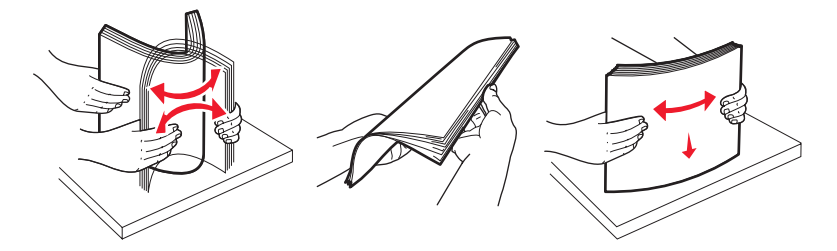

- **5** Kağıt destesini yükleyin:
  - Tek-yüze yazdırma için, ön yüzü aşağı bakacak şekilde yazdırın
  - Arkalı önlü yazdırma için, ön yüzü yukarı bakacak şekilde yazdırın

Not: İsteğe bağlı bir StapleSmart Son İşlemci takılıysa, kağıdın tepsilere farklı şekilde yüklenmesi gerekir.

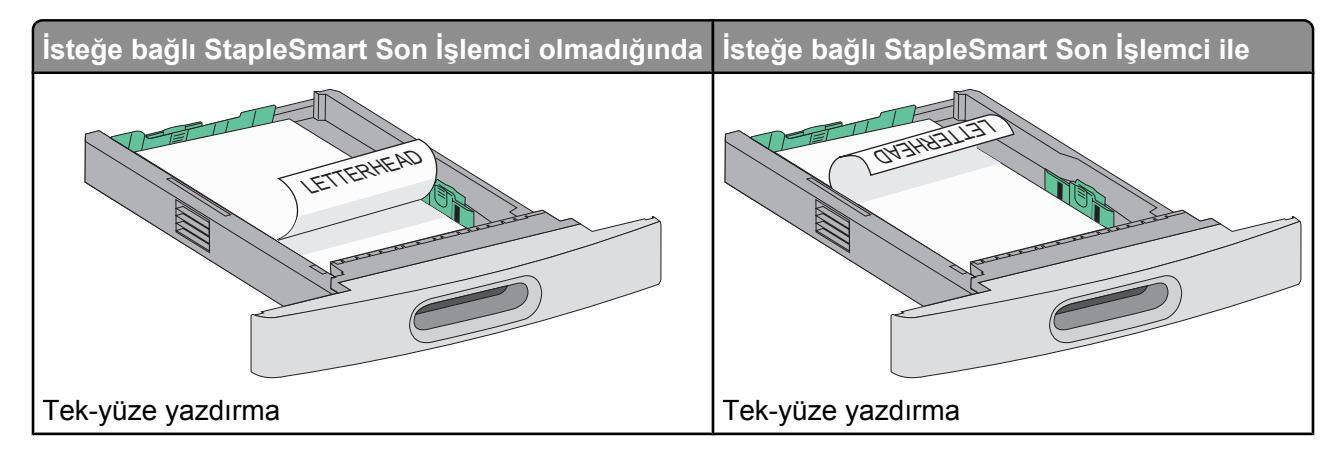

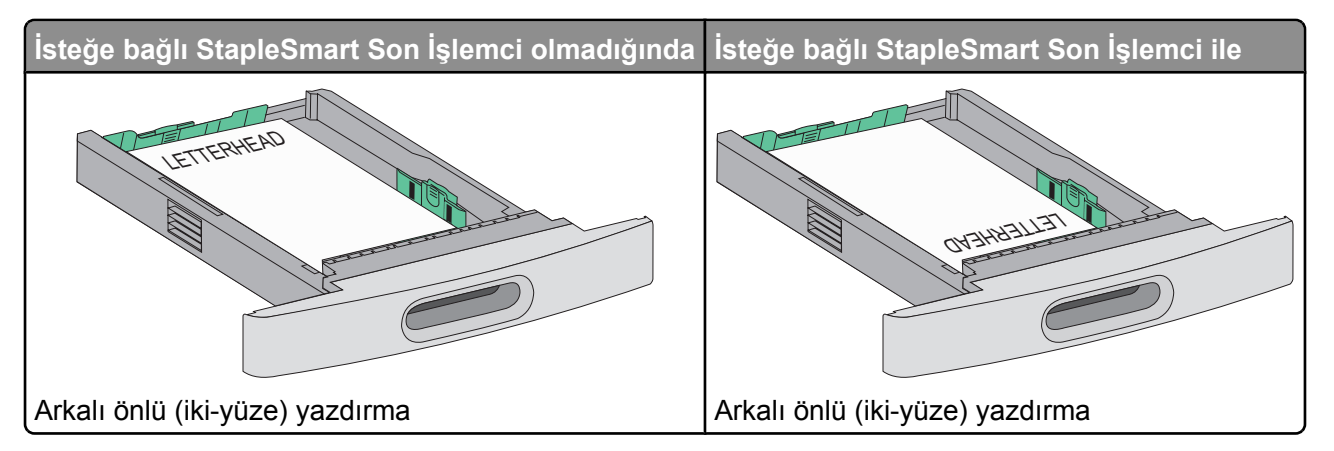

**Not:** Tepsinin yanındaki kağıt yüklenmesiyle ilgili maksimum yüksekliği gösteren maksimum doldurma çizgisine dikkat edin. Tepsiyi aşırı yüklemeyin.

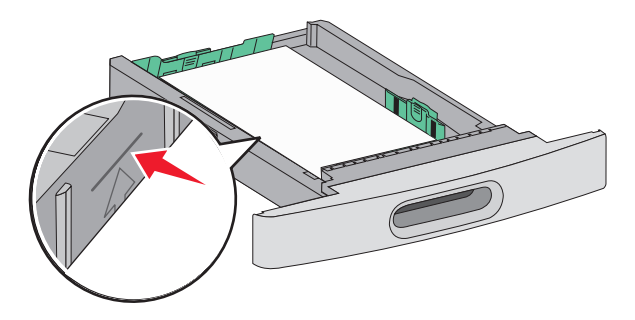

- 6 Gerekirse, kağıt kılavuzlarını kağıt yığınına hafifçe değecek şekilde ayarlayın.
- 7 Tepsiyi içeri sokun.

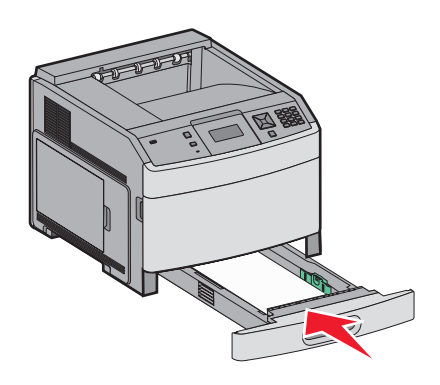

8 Tepside daha önce yüklenenden farklı bir kağıt türü yüklüyse, yazıcı kontrol panelinden tepsinin Kağıt Türü ayarını değiştirin.

Yazdırma kılavuzu Sayfa 34 / 41

# İsteğe bağlı 2000-sayfalık tepsiye kağıt yükleme

- 1 Tepsiyi dışarı doğru çekin.
- 2 Kağıtları ileri geri esnetip gevşetin ve ardından havalandırın. Kağıtları katlamayın veya buruşturmayın. Kenarları düz bir yüzeyde düzleştirin.

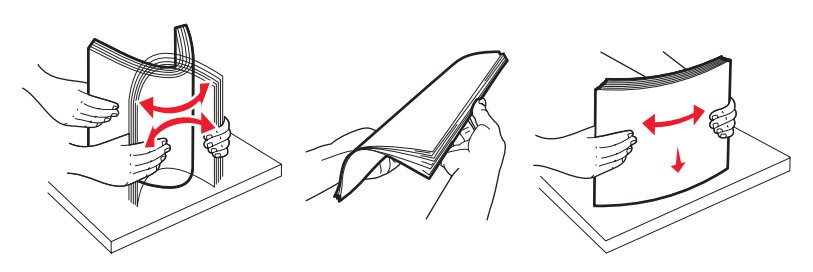

- **3** Kağıt destesini yükleyin:
  - Tek-yüze yazdırma için, ön yüzü aşağı bakacak şekilde yazdırın
  - Arkalı önlü yazdırma için, ön yüzü yukarı bakacak şekilde yazdırın

Not: İsteğe bağlı bir StapleSmart Son İşlemci takılıysa, kağıdın tepsilere farklı şekilde yüklenmesi gerekir.

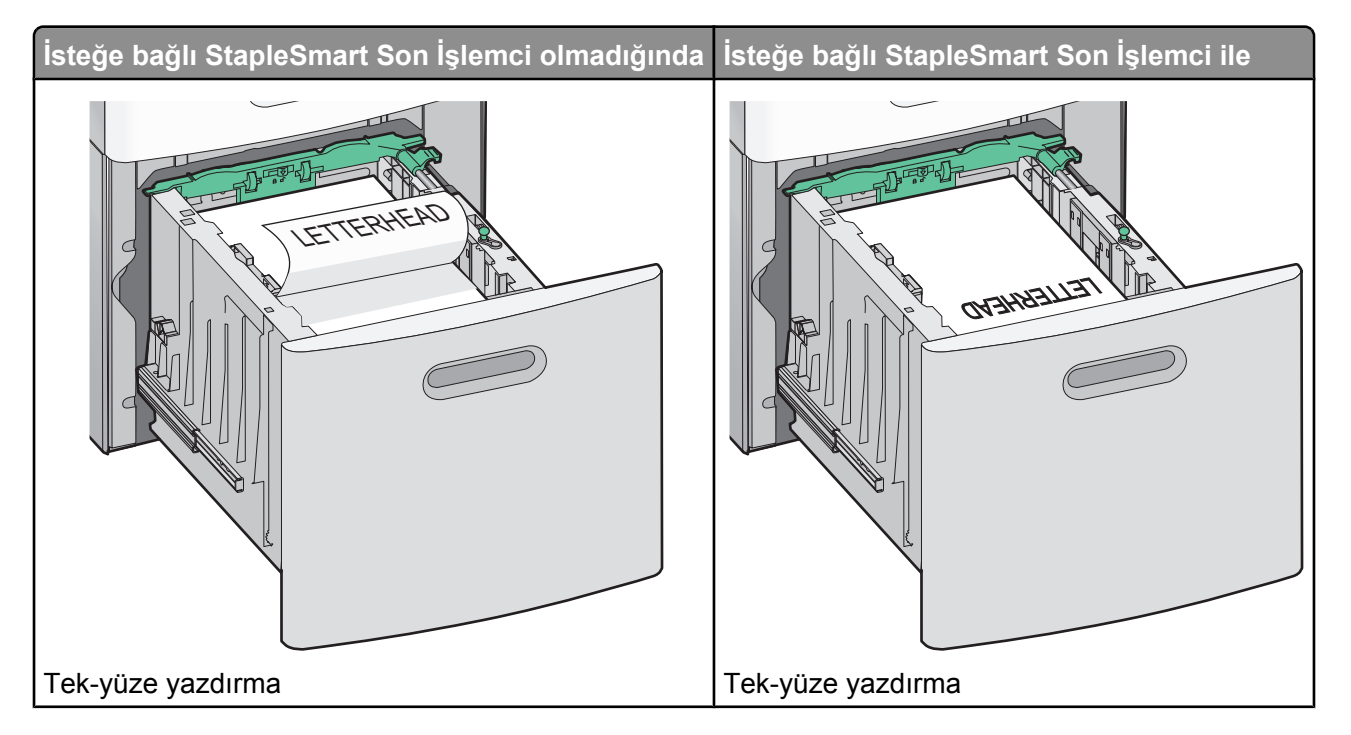

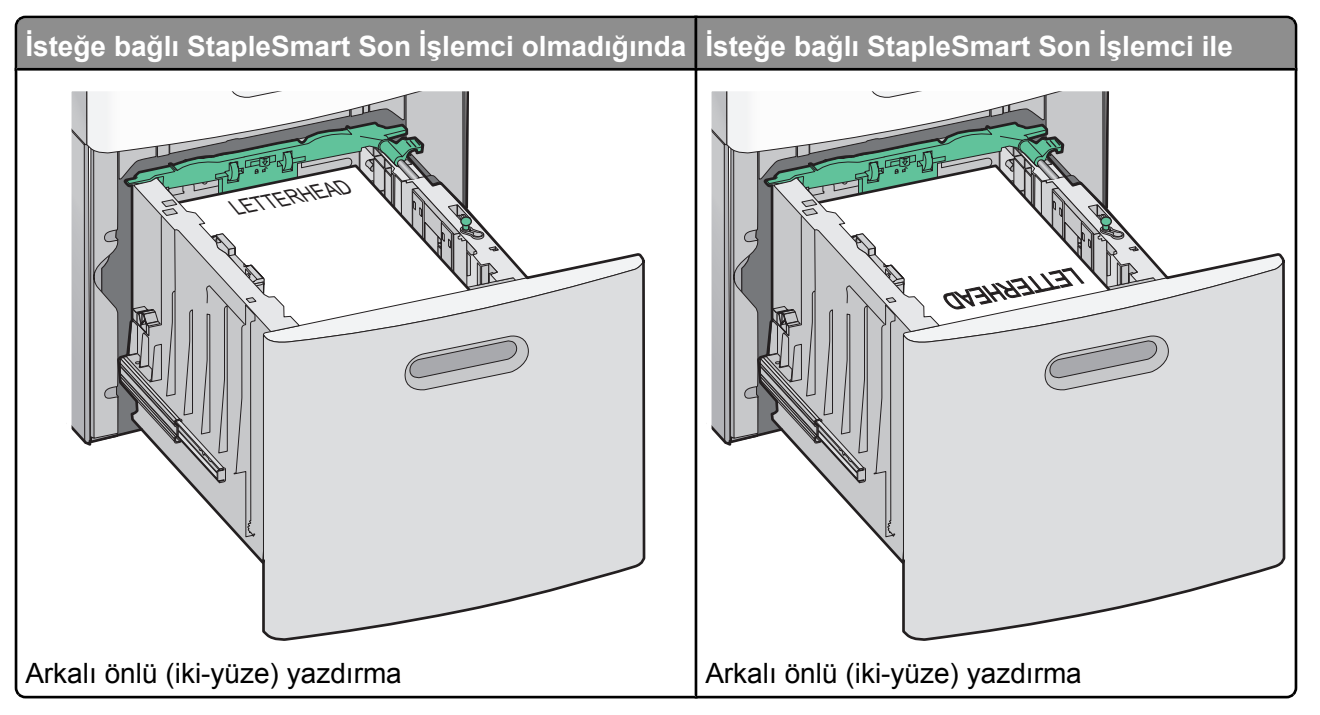

**Not:** Tepsinin yanındaki kağıt yüklenmesiyle ilgili maksimum yüksekliği gösteren maksimum doldurma çizgisine dikkat edin. Tepsiyi aşırı yüklemeyin.

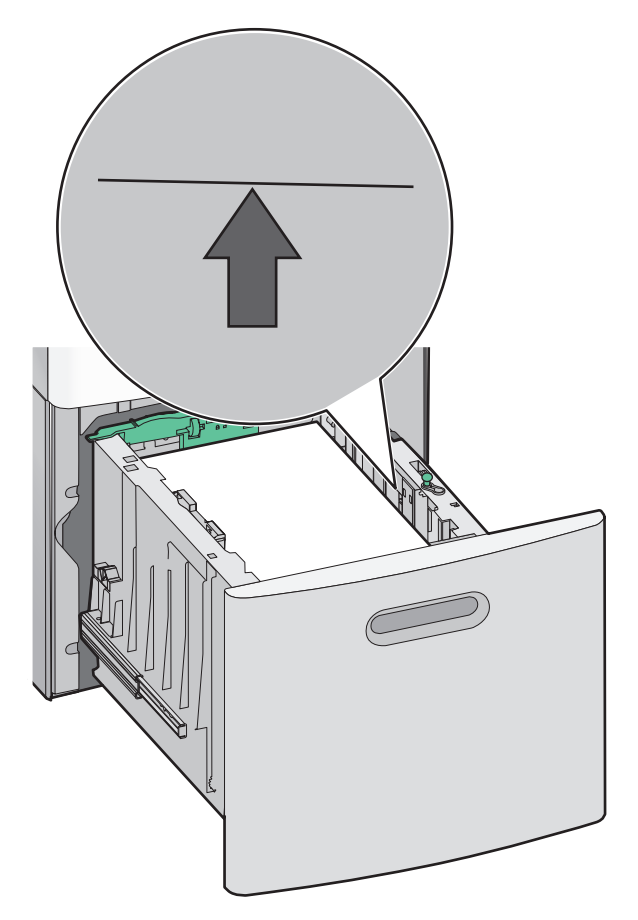

4 Tepsiyi içeri sokun.

Yazdırma kılavuzu Sayfa 36 / 41

# Çok amaçlı besleyiciye ortam yükleme

1 Mandalı bastırarak serbest bırakın ve sonra çok amaçlı besleyici kapağını aşağı çekin.

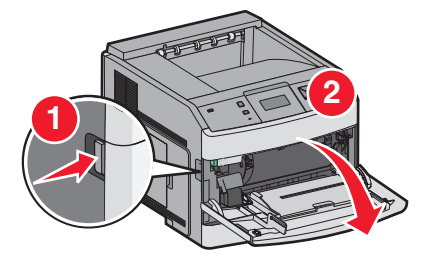

2 Uzantıyı tamamen uzayıncaya kadar çekin.

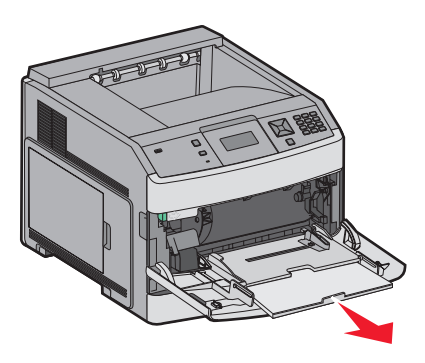

**3** Genişlik kılavuzunu en sağa kaydırın.

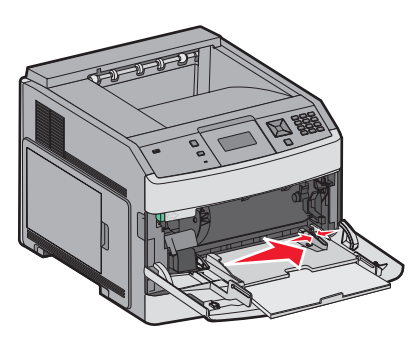

**4** Kağıt sayfalarını veya özel ortamları ileri geri esnetip gevşetin ve ardından havalandırın. Katlamayın veya buruşturmayın. Kenarları düz bir yüzeyde düzleştirin.

| Kağıt                 |                                                                       |
|-----------------------|-----------------------------------------------------------------------|
| Zarflar               |                                                                       |
| * Saydam ortamların y | vazdırma yüzlerine dokunmaktan kaçının. Ortamı çizmemeye dikkat edin. |

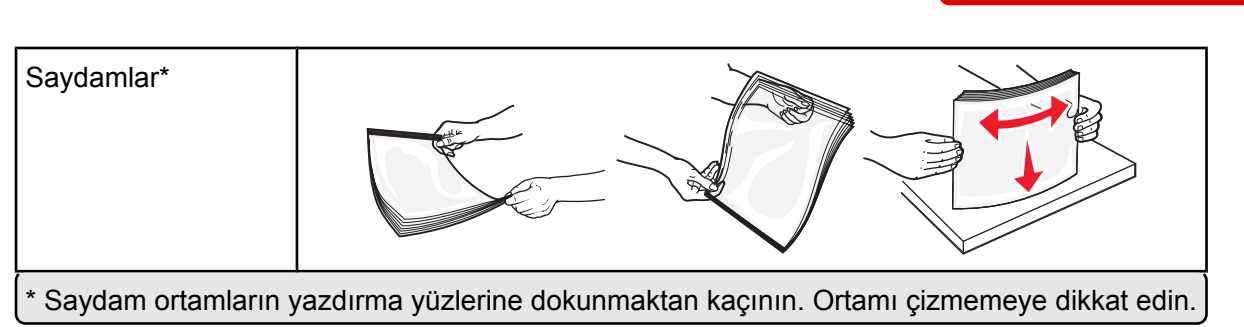

5 Kağıt veya özel ortamları yükleyin. Yığını çok amaçlı besleyicide gidebileceği son noktaya kadar hafifçe kaydırın.

Yazdırma kılavuzu Sayfa 37 / 41

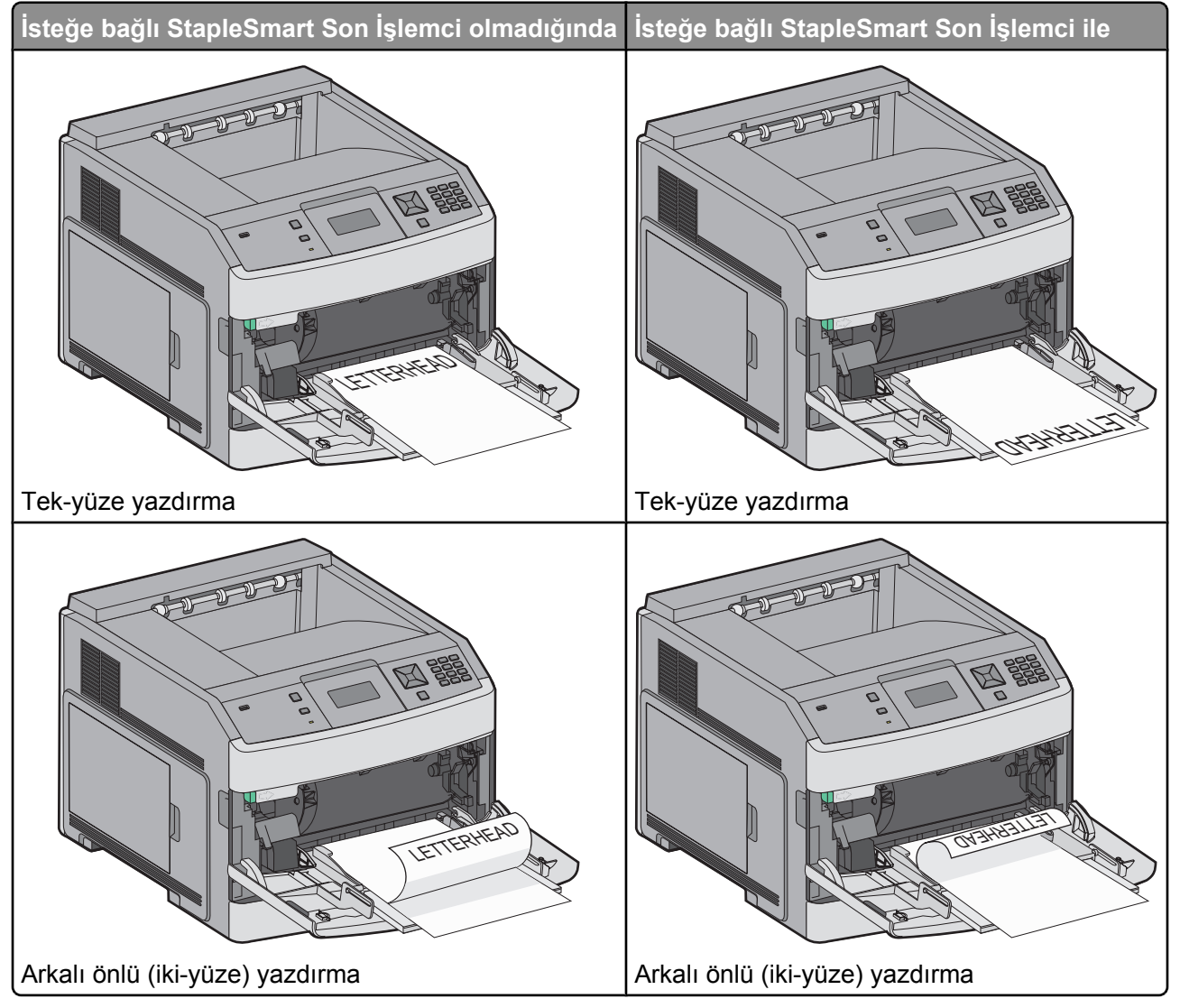

Notlar:

- Kağıdı yığın yükseklik sınırlayıcısının altına zorla sokarak maksimum yığın yüksekliğini aşmayın.
- Çok amaçlı besleyiciyi bir iş yazdırılırken kapatmayın veya kağıt yerleştirmeyin.
- Bir seferde yalnızca bir ortam boyutu veya türü yükleyin.
- Zarfları kapak tarafları yukarı bakacak şekilde yükleyin.

**Uyarı—Hasar Tehlikesi:** Asla pullu, çıtçıtlı, kopçalı, pencereli, astarlı veya kendiliğinden-yapışkanlı kağıtları kullanmayın. Bu zarflar yazıcıya ciddi bir şekilde zarar verebilir.

Yazdırma kılavuzu Sayfa 38 / 41

- 6 Genişlik kılavuzunu kağıt yığınının kenarına hafifçe değecek şekilde ayarlayın. Kağıdın çok amaçlı besleyicide gevşek bir şekilde yerleştiğinden, düz uzandığından ve kıvrılmadığından ya da bükülmediğinden emin olun.
- 7 Yazıcı kontrol panelinden, Kağıt Boyutu ve Kağıt Türü ayarlarını yapın.

## Kağıt Boyutunu ve Kağıt Türünü ayarlama

Kağıt Boyutu ayarı, çok amaçlı besleyici dışındaki tüm tepsiler için tepsideki kağıt kılavuzlarının konumuyla belirlenir. Çok amaçlı besleyicinin Kağıt Boyutu ayarı elle yapılmalıdır. Varsayılan Kağıt Türü ayarı Düz Kağıt'tır. Kağıt Türü ayarının düz kağıt içermeyen tüm tepsiler için elle yapılması gerekir.

- 1 Yazıcının açık olduğundan ve ekranda Hazır mesajının görüntülendiğinden emin olun.
- 2 Yazıcı kontrol panelinde 🚾 düğmesine basın.
- 3 √ Kağıt Menüsü görüntüleninceye kadar ok düğmelerine ve ardından 🗹 düğmesine basın.
- 4 √Kağıt Boyutu/Türü öğesi görüntüleninceye kadar ok düğmelerine ve sonra da Ӣ düğmesine basın.
- **5** Doğru tepsi görüntülenene kadar ok düğmelerine, ardından *✓* düğmesine basın.
- **6** Doğru boyutun yanında  $\sqrt{}$  görüntüleninceye kadar ok düğmelerine ve ardından  $\sqrt{}$  düğmesine basın.
- 7 Doğru Kağıt Türü ayarı görüntüleninceye kadar ok düğmelerine ve ardından √ düğmesine basın.
   Hazır mesajı görüntülenir.

# Yazdırma kusurları

# Tekrarlayan kusur ölçümleri

Yazdırma işindeki tekrarlayan kusurlar kümesini dikey çizgilerden birinin üzerinde bulunan işaretlerle eşleştirin. Yazdırma işindeki kusurlarla en iyi eşleşen çizgi hangi özel parçanın bu kusura neden olduğunu belirtir.

| Şarj silindirini değiştirin | Aktarma silindirini değiştirin | Toner kartuşunı | u değiştirin | lsıtıcıyı değ | jiştirin   |
|-----------------------------|--------------------------------|-----------------|--------------|---------------|------------|
| 28,3 mm                     | 51.7 mm                        | 47,8 mm veya    | 96,8 mm      | 88,0 mm veya  | 95,2 mm    |
| (1,11 inç)                  | (2,04 inç)                     | (1,88 inç)      | (3,81 inç)   | (3,46 inç)    | (3,75 inç) |
|                             |                                |                 |              |               |            |
|                             |                                |                 |              |               |            |
|                             |                                |                 |              |               |            |
|                             |                                |                 |              |               |            |
|                             |                                |                 |              |               |            |
|                             |                                |                 |              |               |            |
|                             |                                |                 |              |               |            |
|                             |                                |                 |              |               |            |
|                             |                                |                 |              |               |            |
|                             |                                |                 |              |               |            |
|                             |                                |                 |              |               |            |
|                             |                                |                 |              |               |            |
|                             |                                |                 |              |               |            |
|                             |                                |                 |              |               |            |
|                             |                                |                 |              |               |            |

# Sarf malzemesi kılavuzu

Kartuş az mesajı görüntülendiğinde, yeni bir yazdırma kartuşu sipariş etmeniz gerekir.

İlk mesaj gösterildikten sonra sınırlı sayıda sayfa yazdırabilirsiniz, ancak mevcut toner tamamen bitmeden yeni bir kartuş edinmeniz en iyi çözüm olacaktır.

Not: Yazdırma kartuşunuzun verimini arttırmak için, yeni kartuşunuzu yazıcıya takmadan önce hafifçe sallayın.

Aşağıdaki tabloda sarf malzemeleri sipariş etmek için gereken parça numaraları yer alır.

## Yazdırma kartuşları sipariş etme

Ekranda **88 Kartuş Az** mesajı görüntülendiğinde veya yazdırılan metin ya da resim solgunsa, toner kartuşunun ömrünü uzatabilirsiniz:

- 1 Yazdırma kartuşunu çıkarın.
- **2** Toneri dağıtmak için kartuşu birkaç kez kuvvetlice iki-yana ve öne-arkaya doğru sallayın.

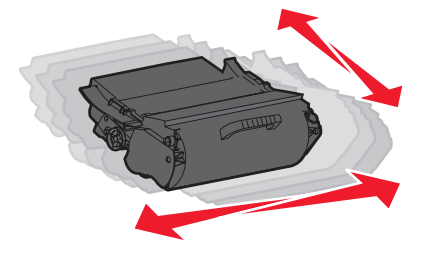

**3** Kartuşu geri takın ve yazdırmaya devam edin.

**Not:** Bu işlemi yazdırılan metnin veya resmin solgunluğu kaybolmayana kadar bir kaç kez tekrarlayın ve ardından kartuşu değiştirin.

### Önerilen yazdırma kartuşları

| Parça adı                                                     | Lexmark İade Programı Kartuşu | Normal kartuş |  |
|---------------------------------------------------------------|-------------------------------|---------------|--|
| ABD ve Kanada için                                            |                               |               |  |
| Yazdırma Kartuşu                                              | T650A11A                      | T650A21A      |  |
| Yüksek Verimli Yazdırma Kartuşu                               | T650H11A                      | T650H21A      |  |
| Çok Yüksek Verimli Yazdırma Kartuşu*                          | T652X11A                      | T652X21A      |  |
| Etiket Uygulamaları için Yüksek Verimli Yazdırma Kartuşu      | T650H04A                      | Kullanılamaz  |  |
| Etiket Uygulamaları için Çok Yüksek Verimli Yazdırma Kartuşu* | T652X04A                      | Kullanılamaz  |  |
| Avrupa, Orta Doğu ve Afrika için                              |                               |               |  |
| Yazdırma Kartuşu                                              | T650A11E                      | T650A21E      |  |
| Yüksek Verimli Yazdırma Kartuşu                               | T650H11E                      | T650H21E      |  |
| Çok Yüksek Verimli Yazdırma Kartuşu*                          | T652X11E                      | T652X21E      |  |
| Etiket Uygulamaları için Yüksek Verimli Yazdırma Kartuşu      | T650H04E                      | Kullanılamaz  |  |
| Etiket Uygulamaları için Çok Yüksek Verimli Yazdırma Kartuşu* | T652X04E                      | Kullanılamaz  |  |
| * T652 ve T654 modelleri için kullanılabilir.                 |                               |               |  |

Sarf malzemesi kılavuzu Sayfa 41 / 41

| Parça adı                                                     | Lexmark İade Programı Kartuşu | Normal kartuş |
|---------------------------------------------------------------|-------------------------------|---------------|
| Asya Pasifik Bölgesi için                                     |                               |               |
| Yazdırma Kartuşu                                              | T650A11P                      | T650A21P      |
| Yüksek Verimli Yazdırma Kartuşu                               | T650H11P                      | T650H21P      |
| Çok Yüksek Verimli Yazdırma Kartuşu*                          | T652X11P                      | T652X21P      |
| Etiket Uygulamaları için Yüksek Verimli Yazdırma Kartuşu      | T650H04P                      | Kullanılamaz  |
| Etiket Uygulamaları için Çok Yüksek Verimli Yazdırma Kartuşu* | T652X04P                      | Kullanılamaz  |
| Latin Amerika için                                            |                               | -             |
| Yazdırma Kartuşu                                              | T650A11L                      | T650A21L      |
| Yüksek Verimli Yazdırma Kartuşu                               | T650H11L                      | T650H21L      |
| Çok Yüksek Verimli Yazdırma Kartuşu*                          | T652X11L                      | T652X21L      |
| Etiket Uygulamaları için Yüksek Verimli Yazdırma Kartuşu      | T650H04L                      | Kullanılamaz  |
| Etiket Uygulamaları için Çok Yüksek Verimli Yazdırma Kartuşu* | T652X04L                      | Kullanılamaz  |
| * T652 ve T654 modelleri için kullanılabilir.                 |                               |               |

### Bakım kiti sipariş etme

**80 Rutin bakım gerekli** mesajı görüntülendiğinde, bir bakım kiti sipariş edin. Bakım kitinde, alış silindirlerini, şarj silindirlerini, aktarma silindirini ve ısıtıcıyı değiştirmek için gerekli tüm öğeler yer alır.

**Not:** Belirli kağıt türleri kullanıldığında, bakım kitinin daha sık değiştirilmesi gerekebilir. Şarj silindiri, aktarma silindiri ve alış silindirleri gerektiğinde ayrı ayrı da sipariş edilebilir ve değiştirilebilir.

Belirli bir yazıcınızın bakım kiti parça numarasını öğrenmek için aşağıdaki tabloya bakın:

| Parça adı  | Parça numarası                   |
|------------|----------------------------------|
| Bakım kiti | 40X4723 (100 V temassız-ısıtıcı) |
|            | 40X4724 (110 V temassiz-isitici) |
|            | 40X4765 (220 V temassiz-isitici) |
|            | 40X4766 (100 V temaslı ısıtıcı)  |
|            | 40X4767 (110 V temaslı ısıtıcı)  |
|            | 40X4768 (220 V temaslı ısıtıcı)  |

### Zımba kartuşları sipariş etme

Ekranda **Zımba Az** veya **Zımba Boş** mesajı görüntülendiğinde, belirtilen zımba kartuşunu sipariş edin.

Daha fazla bilgi için, zımba kapağının içindeki resimlere bakın.

| Parça adı                | Parça numarası |  |
|--------------------------|----------------|--|
| Zımba Kartuşları-3 paket | 25A0013        |  |